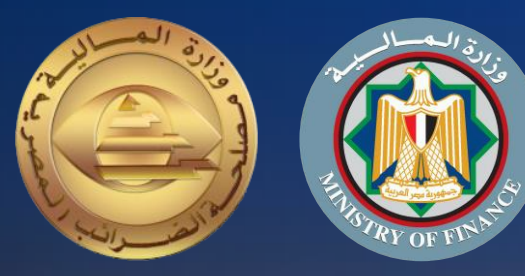

# دليل الممول للاستعداد لمنظومة الإيصال الإلكتروني

الجزء الأول التسجيل بالمنظومة

اعداد

مصلحة الضرائب المصرية

إصدار أول 2022

## مقدمة

إيماناً من مصلحة الضرائب المصرية بأهمية التطوير المستمر، ومشاركةً منها في تطوير مصرنا الحبيبة فنحن نعمل من اجلها، وبتعاوننا نستطيع أن نحقق لها كل الخير، فأنت تساعد الدولة في تحصيل مستحقاتها الضريبية، أحد أهم موارد الموازنة العامة للدولة لتحسين قدرتها على القيام بواجبها تجاه أوجه الإنفاق المختلفة بما يحقق مصلحة جموع المواطنين، ونظراً لأن منظومة الإيصال الالكتروني أحد مشروعات التطوير القومية التي ستعود بالنفع علينا جميعاً.

يسعدنا أن نقدم لك دليل الممول للاستعداد لمنظومة الإيصال الإلكتروني الجزء الأول: التسجيل بالمنظومة والذي أُعد طبقاً لأحكام قانون الاجراءات الضريبية الموحد الصادر بالقانون رقم 206 لسنة 2020 وتعديلاته ولائحته التنفيذية.

فنحن جميعاً أبناء مصر الأوفياء

رئيس مصلحة الضرائب المصرية

رضا عبد القادر غريب

## حول هذا الدليل

قام فريق مشروع الإيصال الإلكتروني بتصميم هذا الدليل لتوضيح الإجراءات والعمليات الخاصة بتسجيل الممول على منظومة الإيصال الإلكتروني والمعلومات الأخرى المساعدة للممول استعداداً للعمل بالمنظومة.

| الصفحة | المحتوي                                                                                     |
|--------|---------------------------------------------------------------------------------------------|
| 5      | رحلة الممول نحو تطبيق منظومة الإيصال الإلكتروني                                             |
| 8      | نظرة تفصيلية للتسجيل بمنظومة الإيصال الإلكتروني                                             |
| 10     | رسم توضيحي لكيفية تسجيل الممول على منظومة الإيصال الالكتروني                                |
| 11     | التسجيل بمنظومة الإيصال الالكتروني                                                          |
| 12     | اولاً: إجراءات التسجيل عن طريق المأمورية بمنظومة الإيصال الإلكتروني                         |
| 18     | ثانياً: التسجيل الذاتي                                                                      |
| 29     | رسم توضيحي لكيفية تسجيل مفوضين إضافيين ونظام تخطيط موارد المؤسسة للممول و نقاط البيع (POS ) |
| 42     | الموارد الإضافية: قائمة الموارد الداعمة التي توفر معلومات تساعد في فهم المنظومة             |

العلامات المستخدمة في هذا الدليل

تحتوي الصفحة علي معلومات غاية في الأهمية التي يجب وضعها في الاعتبار أثناء قراءة هذا الدليل.

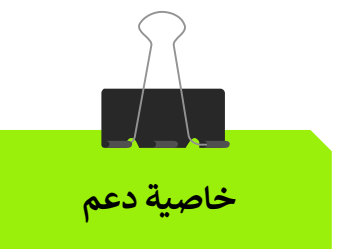

معلومات هامة

تحتوي الصفحة علي وظائف وخواص داعمة لتدفق سير عمل السيناريو الرئيسي.

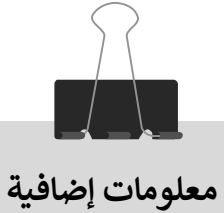

تحتوي الصفحة علي معلومات إضافية عن تدفق سير عمل السيناريو الرئيسي.

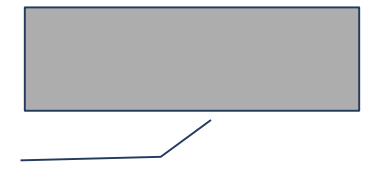

مزيد من الشرح وملحوظات عن الخطوات الإضافية داخل تدفق سير عمل السيناريو.

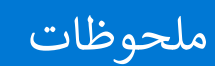

ملحوظات هامة ونبذات سريعة عن تدفق سير عمل السيناريو.

# رحلة الممول نحو تطبيق منظومة الإيصال الإلكتروني

açai

17572

And I AN A REAL PROPERTY AND ADDRESS

NUMBER OF STREET, STREET, STRE

29

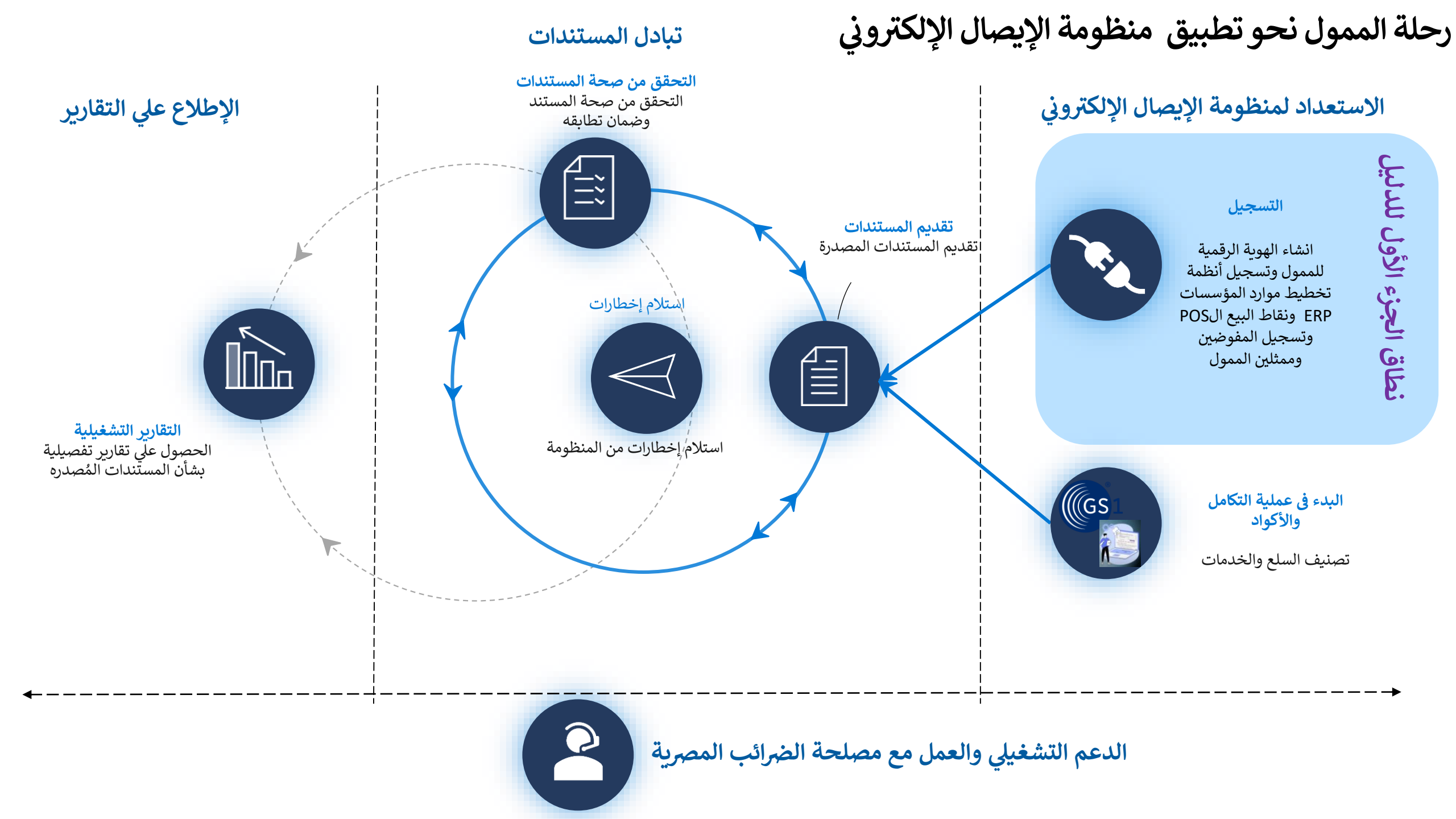

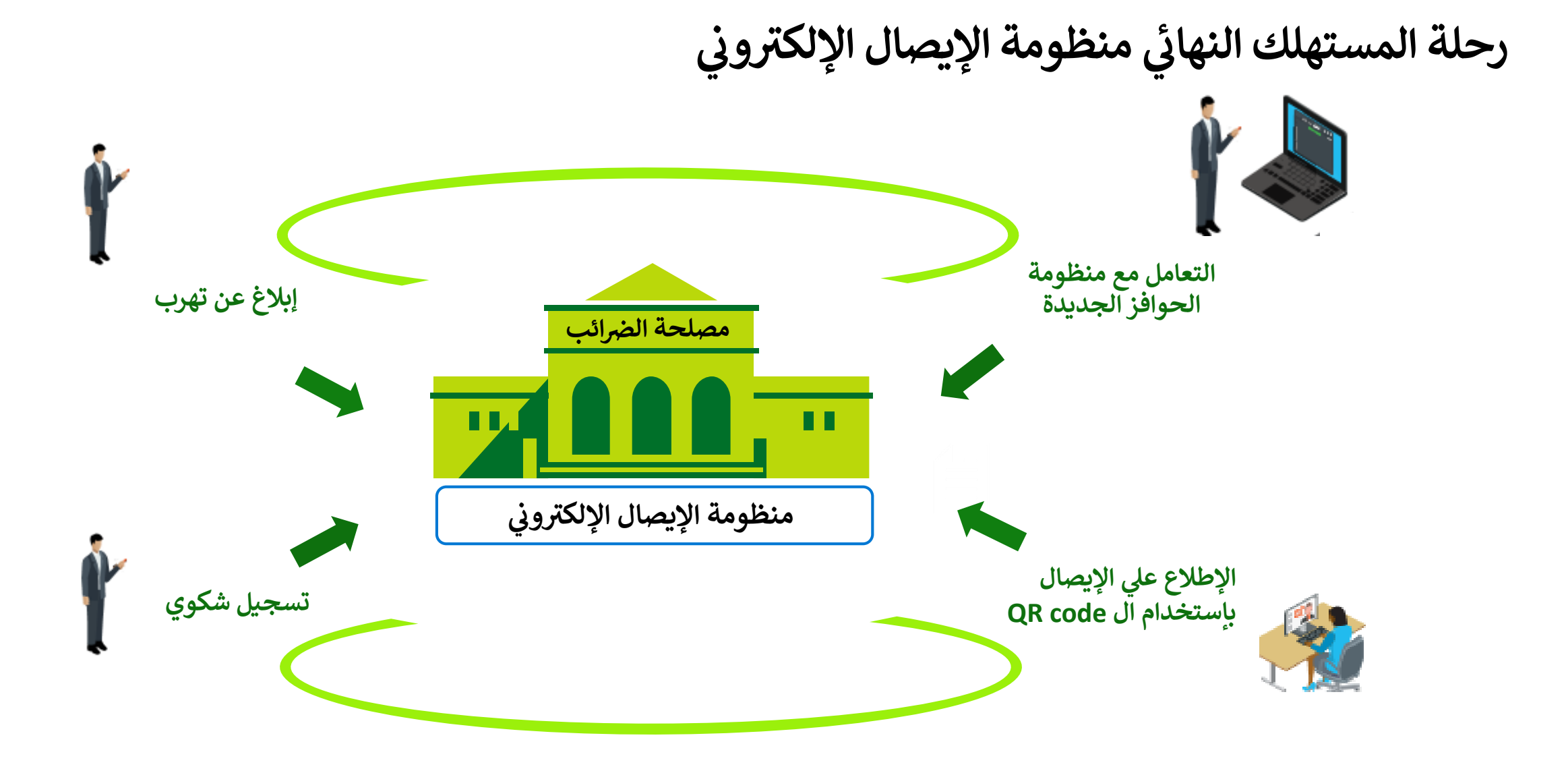

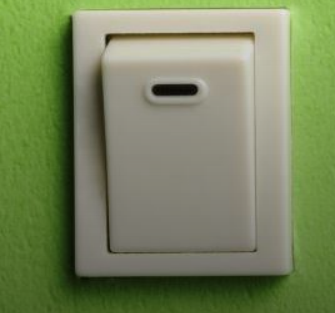

## للتسجيل بمنظومة الإيصال الإلكتروني

نظرة تفصيلية

## الاستعداد لعملية التسجيل بمنظومة الإيصال الإلكتروني معلومات هامة

- الأدوار المطلوبة:
- مدير النظام لدى الممول أو من يمثله
  - مطوري للتطبيقات

#### النتائج المتوقعة

- تم تسجيل الممول في منظومة الإيصال الإلكتروني
- تم تسجيل ممثلي الممول في منظومة الإيصال الإلكتروني
- تم تسجيل نظام تخطيط موارد المؤسسة (ERP)
   ونقاط البيع الPOS وربطه بمنظومة الإيصال
   الإلكتروني من خلال خدمات التكامل.

- المراحل
- 1. تسجيل حساب رقمي للممول
- سيناريو يسمح للممول أو ممثله المخول بإنشاء حساب رقمي يستخدم في الدخول إلى منظومة الإيصالات الرقمية وإدارة المفوضين الآخرين ً وأجهزة نقاط البيع الPOS.
  - 2. تسجيل ممثلين (مفوضين) إضافيين
- السماح لممثلين متعددين (أشخاص أو أنظمة) بالعمل على منظومة الإيصال الإلكتروني نيابة عن الممول، ويستطيع مدير النظام لدى الممول دعوة أشخاص ممثلين جدد أو تسجيل أنظمة تخطيط موارد المؤسسة (ERP) وأجهزة نقاط البيع ال POS لتمثيل الممول.
  - · الخصائص الداعمة
- الدخول إلى حزمة أدوات تطوير البرمجيات (SDK) لاختبار نجاح التكامل مع المنظومة
- من أجل التكامل مع المنظومة واختبار نجاح هذا التكامل، يحتاج المطورون الخارجيون لأنظمة تخطيط موارد المؤسسات إلى أن يكونوا قادرين على معرفة واجهات برمجة التطبيقات التي سيتم استخدامها، وفهم هيكل الإيصال وعملية إنشائه، وفهم تدفق إصدار الإيصال.
- توفير إمكانية اختبار تكامل نظام تخطيط موارد المؤسسة مع منظومة الإيصال الإلكتروني.

(1) رسم توضيحى لكيفية تسجيل الممول على منظومة الإيصال الإلكتروني خطوة تتخذ عن طريق اخطار من خلال المصلحة اعداد الاخطارات تسجيل وانشاء ملف تعريف رقمى للممول ومدير النظام المفوض توفر الإدارة المختصة بمصلحة الضرائب التسجيل بمنظومة الإيصال الالكتروني المصرية الدليل التعريفي يتلقى مدير النظام ممثل الممول . دعوة انشاء الحساب كاخطار من خلال المنظومة . بأنواعه (تسجيل إلزامي او تسجيل الآن أصبح ممثل الممول للممول والادلة الفرعية ينتهى ممثل الممول (مدير النظام) إختياري) (مدير النظام) على استعداد عملية إنشاء حساب المستخدم لإعداد حسابات المفوضين (بتحديد اسم المستخدم وكلمة المرور) من خلال بوابة التسجيل واعادة الدخول للتفعيل من خلال الممول

#### الإدارة المختصة لخدمة الممولين

ملاحظات

التأكد من توفر المستندات الكافية التي تثبت حق الممثلين في إنشاء ملف التعريف نيابة عن الممول

#### الصلاحيات

تمنح الصلاحيات لممثل الممول أو مدير النظام ويكون له الحق في دعوة مفوضين جدد أو حظرهم وإضافة أنظمة تخطيط موارد مؤسسات.

التسجيل بمنظومة الإيصال الإلكتروني

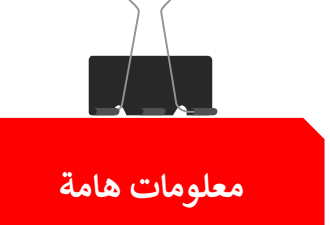

## أنواع التسجيل :\_

- تسجيل إلزامي: وهو تسجيل الشركات الصادر لها قرار إلزام بالتسجيل بمنظومة الإيصالات الإلكترونية من رئيس مصلحة الضرائب المصرية.
   تسجيل إختياري: وهو تسجيل الشركات التي لم يصدر لها قرار إلزام بالتسجيل بمنظومة الإيصالات الإلكترونية من رئيس

## طرق التسجيل:\_

اولا: التسجيل بالتوجه الى المركز/ المأمورية وتقديم المستندات المطلوبة.

ثانيا: التسجيل الذاتى عن طريق إستخراج ختم إلكتروني والدخول علي رابط التسجيل الذاتي.

# اولاً: إجراءات التسجيل عن طريق المأمورية بمنظومة الإيصال الإلكتروني

## 1 – تسليم مستندات التسجيل بمنظومة الإيصال الالكتروني

- 1. يرسل ممثل الممول (مدير النظام) <u>طلب تسجيل بمنظومة الإيصال الإلكتروني مر</u>فق به مستندات التسجيل الى المركز الضريبي /المأمورية المختصة من الايميل الرسمي للشركة.
  - يقوم الموظف المسؤل بالمركز الضريبي/المأمورية المختصة بالاطلاع على صور المستندات المرسلة عن طريق الإيميل و التحقق من إستيفائها.

#### 2.1 <u>في حالة إستيفاء المستندات:</u>

- تقوم المركز الضريب/المأمورية بإخطار الممول بموعد للحضور و تقديم أصول المستندات.
  - يقوم الممول بالتوجه إلى المركز/المأمورية المختصة و تسليم الطلب واصول المستندات.
- يقوم المسئول باستلامها وختمها بخاتم وارد المامورية وتسليم الممول ما يفيد تسليمه المستندات بعد المطابقة.
  - تقوم المأمورية بإرسال دعوة لمفوض الشركة على الإيميل المسجل بطلب التفويض.
- يقوم مفوض الممول باستقبال الإيميل من مصلحة الضرائب و فتح الرابط المرسل له من المصلحة والبدء في تسجيل بياناته على صفحة المنظومة .
  - يقوم المفوض بتسجيل نقاط البيع و/أو أنظمة الـ ERP بالشركة او إرسال دعوات لمفوضين أخرين .

#### 2/2 في حالة عدم إستيفاء المستندات:

يتم إخطار الممول بالمستندات الناقصة لإستيفائها و إرسالها مرة أخرى للمأمورية (ثم يتم الإنتقال إلى الخطوة رقم "2" )

## 2. إنشاء الملف الرقمى والتوعية ومشاركة المعلومات

- يقوم الموظف المختص بالمركز / المامورية بتجميع طلبات التسجيل على شيت أكسيل .
- 2. يقوم الموظف المختص بإرسالها إلي إدارة التعاملات الإلكترونية التي تقوم بإنشاء الملف الرقمى للممول وإرسال دعوة على الايميل الخاص بالممول لإستكمال بيانات الملف الرقمى بمعرفة الممول.

## مستندات التسجيل بمنظومة الإيصال الإلكتروني في حالة التسجيل بالمأمورية

### في حالة حضور الممول:

- صورة بطاقة الرقم القومي او (جواز السفر) ساريين و الأصل للاطلاع عليهم.
- صورة ضوئية من شهادة التسجيل بالقيمة المضافة و / أو البطاقة الضريبية و الأصول للاطلاع عليهم.
  - خطاب تفويض من الشركة للتسجيل في منظومة الإيصال الإلكتروني.

#### موضح به:

بيانات الشركة (رقم تسجيل الشركة عنوان الشركة – الايميل الخاص بالشركة – رقم تليفون الشركة).
 بيانات المفوض/ المدير المسؤل (admin) عن منظومة الإيصال الإلكتروني بالشركة محدد به :

(الاسم بالعربية والانجليززية – رقم بطاقة الرقم القومى - الإيميل – رقم التليفون المحمول).

## في حالة حضور الوكيل:

- كل ما سبق اضافة الي اصل التوكيل ساري وصوره منه.
   ف حالة عدم حضور الممول أو وكيله:
  - يجب إعتماد خطاب التفويض بإعتماد بنكي.

3 – استلام دعوة التسجيل بالبريد الالكتروني

بعد التسجيل من قبل الموظف المختص من المصلحة، يقوم
 النظام بإرسال دعوة تسجيل الملف الرقمي للمفوض/مدير
 النظام عن الممول.

يتم ارسال دعوتين للممول:

أحدهما: للعمل على البئية الاختبارية ( التجريبية ).

https://preprod.invoicing.eta.gov.eg/

والثانية : للعمل على البيئه الفعلية.

https://invoicing.eta.gov.eg/content/

 يستقبل المفوض/مدير النظام بريدًا إلكترونيًا مثل الموضح بالصورة، ويجب عليه/عليها النقر على الرابط الموجود بالدعوة المشار اليه باللون الازرق للانتقال إلى بوابة التسجيل ومواصلة إنشاء ملف تعريف المستخدم.

مصلحة الضرائب المصرية

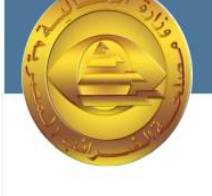

#### مرحبا بك في بوابة ممولي الضرائب

مرحبا محمود ، لقد تمت دعوتك بواسطة مصلحة الضرائب المصرية لتكون ممثلا عن يوسف سيد يوسف .

يمكنك الان البدء في انشاء وارسـال الفواتير واسـتلام الفواتير وغير ذلك الكثير من خلال البوابة الاكترونية ابدا الان بتسـجيل الدخول الي بوابة الضرائب <u>هنا</u>

لمعرفة المزيد حول الميزات المختلفة المتوفرة يمكنك زيارة الاسئلة الشائعة حول بوابة دافع الضرائب <u>هنا</u>

أطيب التحيات

التوقيع

مصلحة الضرائب المصرية

حقوق الطبع محفوظة © 2020 جمهورية مصر العربية - وزارة المالية

4 – انشاء الملف الرقمى للمفوض /مدير النظام سيقوم المستخدم بمليء المعلومات المطلوبة في شاشة اكمال الملف الشخصي كالتالي:

- يتم عرض بيانات المفوض الاسم الاول واسم العائلة باللغتين العربية والإنجليزية و الايميل -رقم الموبايل مسبوقاً (2+) - الرقم القومي - اللغة المفضلة للتواصل كما تم ادراجهم من قبل الموظف المختص بالمصحلة.
  - ويقوم المفوض عن الممول بكتابة كلمة السر واعادة كتابتها مرة اخرى للتأكيد
  - كما يفضل الدخول على الشاشة الخاصة بالشروط والاحكام وقراءتها بعناية ثم الضغط على علامة المقابلة لها بما يفيد الموافقة.
    - ثم النقر على زر الحفظ لاستكمال الخطوات.

| اكمال ملفك الشخصى                    |                           |                |                            |  |  |  |  |  |  |
|--------------------------------------|---------------------------|----------------|----------------------------|--|--|--|--|--|--|
| التفاصيل<br>الاسم الاول (الاتحليزية) | الإسم الثاني (الاتحليزية) | *              | * -140 - AU                |  |  |  |  |  |  |
| Mahmoud                              | Sayed                     | محمود          | الاستار التانای            |  |  |  |  |  |  |
| عنوان البريد الالكتروني *            | رقم المحمول *             | الرقم القومي * | <br>(i) اللغة الافتراضية * |  |  |  |  |  |  |
| ennike.gu.njen-ra000004@guntail.aoom | +201550987882             | 29201011234568 | Arabic                     |  |  |  |  |  |  |
| اختيار كلمة المرور                   |                           |                |                            |  |  |  |  |  |  |
| كلمة السر *                          |                           |                |                            |  |  |  |  |  |  |
| *******                              |                           |                |                            |  |  |  |  |  |  |
|                                      |                           |                |                            |  |  |  |  |  |  |
| اعادة كلمة السر *                    |                           |                |                            |  |  |  |  |  |  |

## 5 – انتهاء عملية التسجيل والإنتقال لإعداد الإخطارات

- تم انهاء عملية تسجيل الملف الشخصي لمدير النظام و ستقوم منظومة الإيصال الإلكتروني بتحويل مدير النظام على شاشة التسجيل، لإعادة تسجيل الدخول.
  - يقوم مدير النظام بالنقر على رابط تسجيل الدخول لاستكمال عملية اعداد الاخطارات.

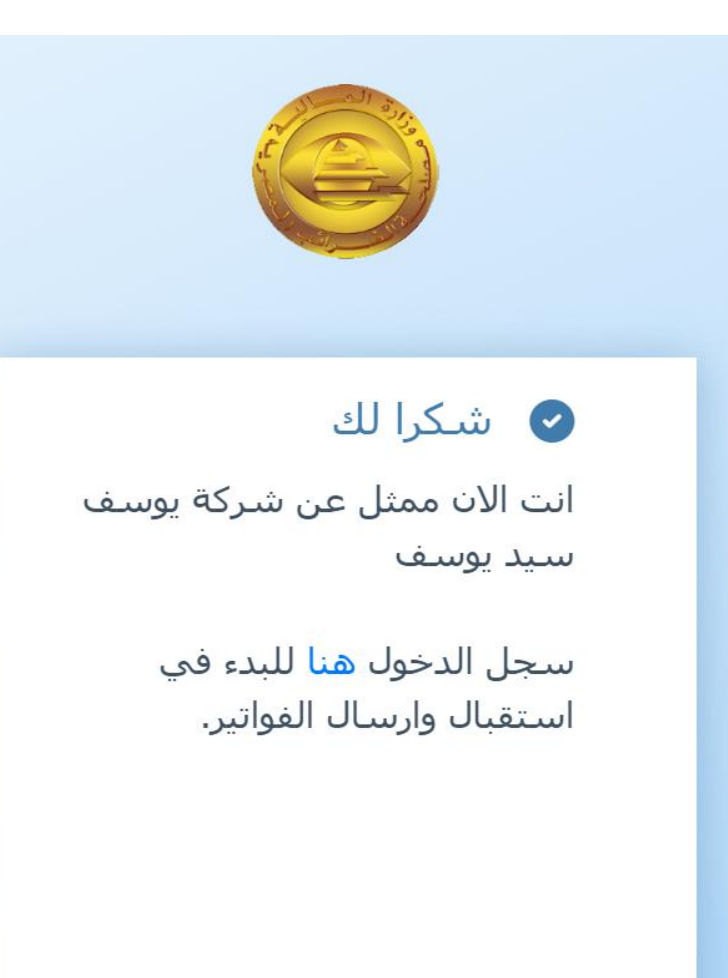

ثانياً: التسجيل الذاتي

## شروطه:

1- وجود الختم الالكترونى (يمكن الرجوع الى الجزء الثانى من دليل الايصال الالكترونى (جارى الإعداد)). 2- استخدام ويندوز 10.

**يتم التسجيل على البيئية الاختبارية (**تستخدم في اختبار اصدار ايصالات على المنظومة و ليس لها أثر ضريي ). https://profile.preprod.eta.gov.eg/singup

> **يتم التسجيل على البئية الفعلية**( بيئة التشغيل الفعلى للمنظومة وكل ما يتم عليها له أثر ضريي). https://profile.eta.gov.eg/singup

ملحوظة : يمكن التسجيل الذاتي عن طريق الضغط على زر اشتراك من بوابة التسجيل الفعلية التي يمكن الدخول عليها من خلال الرابط التالي/<u>https://invoicing.eta.gov.eg/content</u>

خطوات التسجيل الذاتي للشركة

عربی | EN

يتم التسجيل من خلال نوافذ التبويب التالية:

- נוفذة توقيع دافع الضرائب.
- 2. نافذة معلومات دافع. الضرائب.
  - 3. نافذة التحقق.
  - 4. نافذة دعوة المسئول.

| <b>التسجيل الذاتي للشركة</b><br>© يجب أن يستغرق هذا الإجراء من 5 إلى 10 دقائق حتى يكتمل |                                                 |
|-----------------------------------------------------------------------------------------|-------------------------------------------------|
| ما الذي تحتاجه<br>بدلا من ذلك                                                           | <b>2) ایدا التسچیل</b><br>متوفر علی Windows فقط |
| قمر بزيارة مكاتب ETA لإنشاء حساب دافع الضرائب الخاص بك                                  |                                                 |

جميع الحقوق محفوظة @ 2021 جمهورية مصر العربية, وزارة المالية

## 1- نافذة توقيع دافع الضرائب

- يتم أدخال رقم دافع الضرائب ثم الموافقة على الشروط والأحكام والنقر فوق زر (متابعة وتوقيع).
  - اختر توقيع دافع الضرائب ثم انقر فوق تسجيل الان.
    - ستظهر شاشة صغيرة لإدخال رقم التعريف الشخصي. ثم النقر فوقٌ تسجيل الدخول.
  - سيظهر مربع حوار موجه جديد لإدخال رقم التعريف للشهادة التي تم الحصول عليها، أدخال رقم التعريف الشخصي والنقر على زر "تسجيل الدخول".

fe51b6613b24/1400575 @eng.asu.edu.eg

نبركة اختبار واحد

bca4fc6-44d5-4b44

893c-8be7f1c37e10

8493013a-789d-47c6 bb2c-d187bcf2ed02

شركه اختبار واحد

P2SClientCert

einvoicing

P2SChildCert

einvoicing

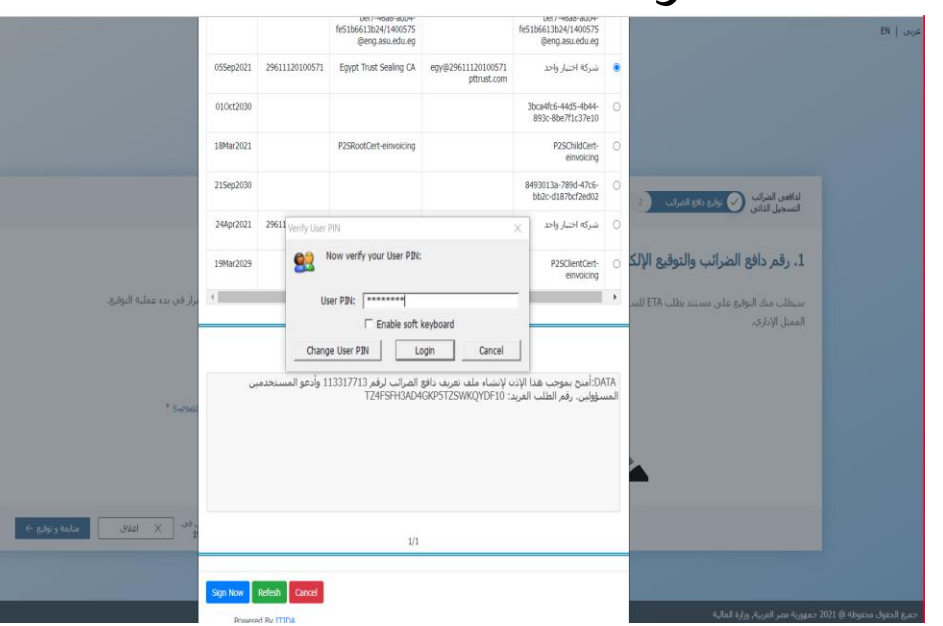

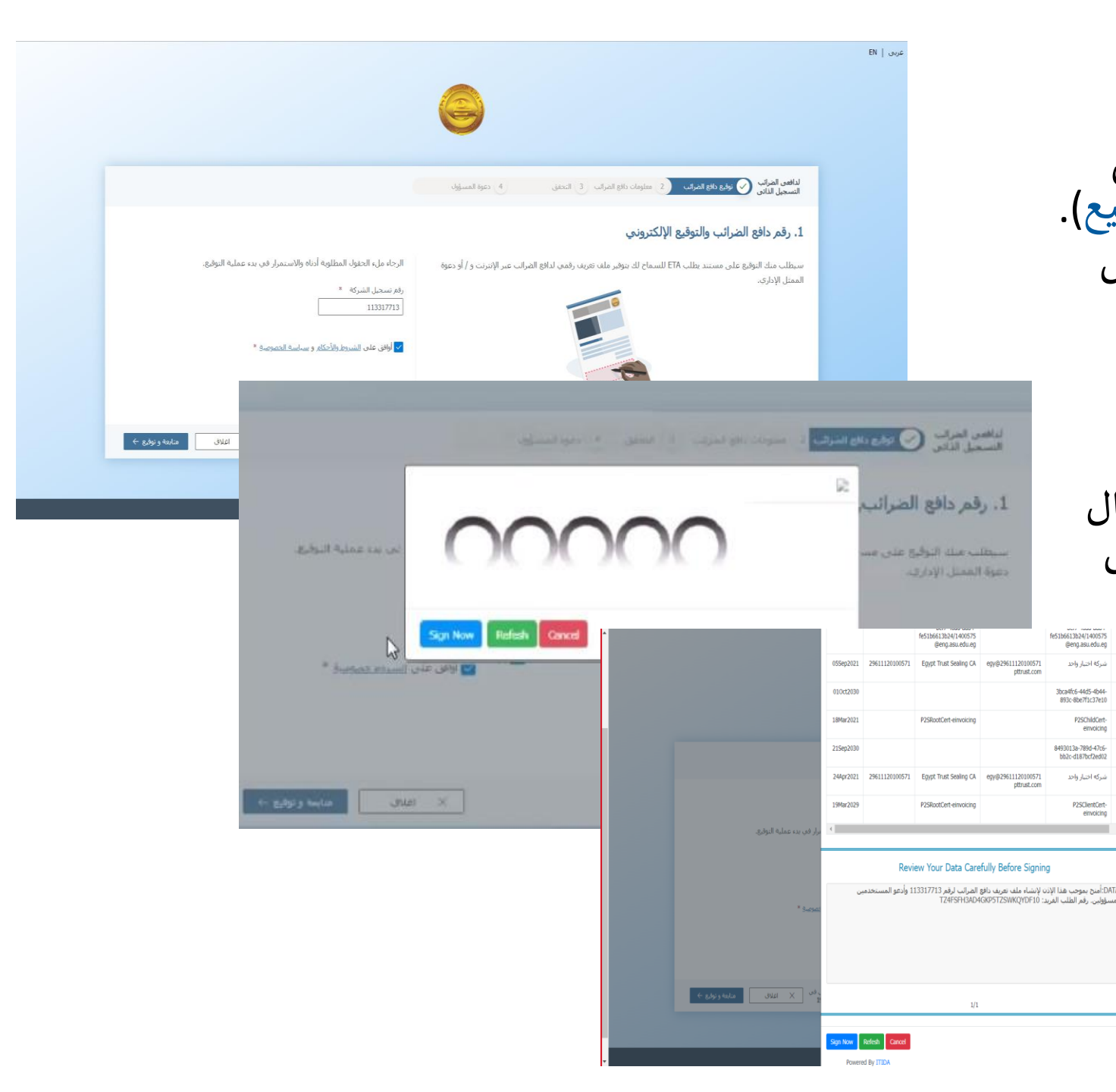

|                                                                                                    | <ul> <li>١</li> <li>٢</li> <li>٢</li></ul> |
|----------------------------------------------------------------------------------------------------|----------------------------------------------------------------------------------------------------|
| الد دانع تشرف (د. تسق (د. تسق)<br>523222222<br>نسجيل دافع الصراف .                                                                                                    | مرس   25<br>کی ترقیق دائع تشریف () ساریات<br>7. معلومات دافع الصبرانت   25                                                                                                    |
| لد الع تبرك ( عاصق ) و المراكسين<br>523222125<br>نسجيل دافع الصراك .                                                                                                    | ي ترقيق دائع تشرحت 🕜 سلومات ا<br>7. معلوهات دافع الحسرانت   25                                                                                                    |
| للد الع كثير في ال التعلق ال الم المراكسين<br>523222125<br>لنسجيل دافع الصراليب .                                                                                                    | کې لوقو دالو تشرخې () ملومات<br>۲. معلومات دافع الصبرانيه   ۱۵۶                                                                                                    |
| لد دانع تشریب ( د انسانی و درود تسویل<br>523222125<br>نسجیل دافع الصرالیب                                                                                                    | ي ترقيق دائع تشرحي المريك مخرمات ا<br>7. معلومات دافع الحسراني   25                                                                                                    |
| ند بالع ليتراثب ( 3 تصلق 4 بعرة تسويل<br>523222125<br>نسجيل دافع الصرائب .                                                                                                    | کی برتی دان تشریب 🕜 مغربات<br>۲. معلومات دافع الصبرانب   ۱۵۶                                                                                                    |
| 523222125<br>لنسجيل دافع الصراليب .                                                                                                    | ٦- معلومات دافع الصرانب   25                                                                                                    |
| نسجيل دافع الصرالب .                                                                                                    |                                                                                                    |
|                                                                                                    | املا البيانات البالية لأستكماك نبير                                                                                                    |
|                                                                                                    |                                                                                                    |
| إستم الشتركة (عريم)                                                                                                    | إسمر الشركة                                                                                                    |
| هابیر وان                                                                                                    | هانبر وان                                                                                                    |
|                                                                                                    |                                                                                                    |
|                                                                                                    | مرجع دافع الصرائب                                                                                                    |
| <ul> <li>Line Line - Anno - Anno</li></ul> |                                                                                                    |
| Guiden and Coldman alter                                                                                                    | T A of MI AND                                                                                                    |
|                                                                                                    | اللعة الإفتراصية ×                                                                                                    |

## 3- نافذة التحقق:

يتم إدخال (كود تاكيد البريد الإلكتروني ، كود تاكيد رقم الموبيل).

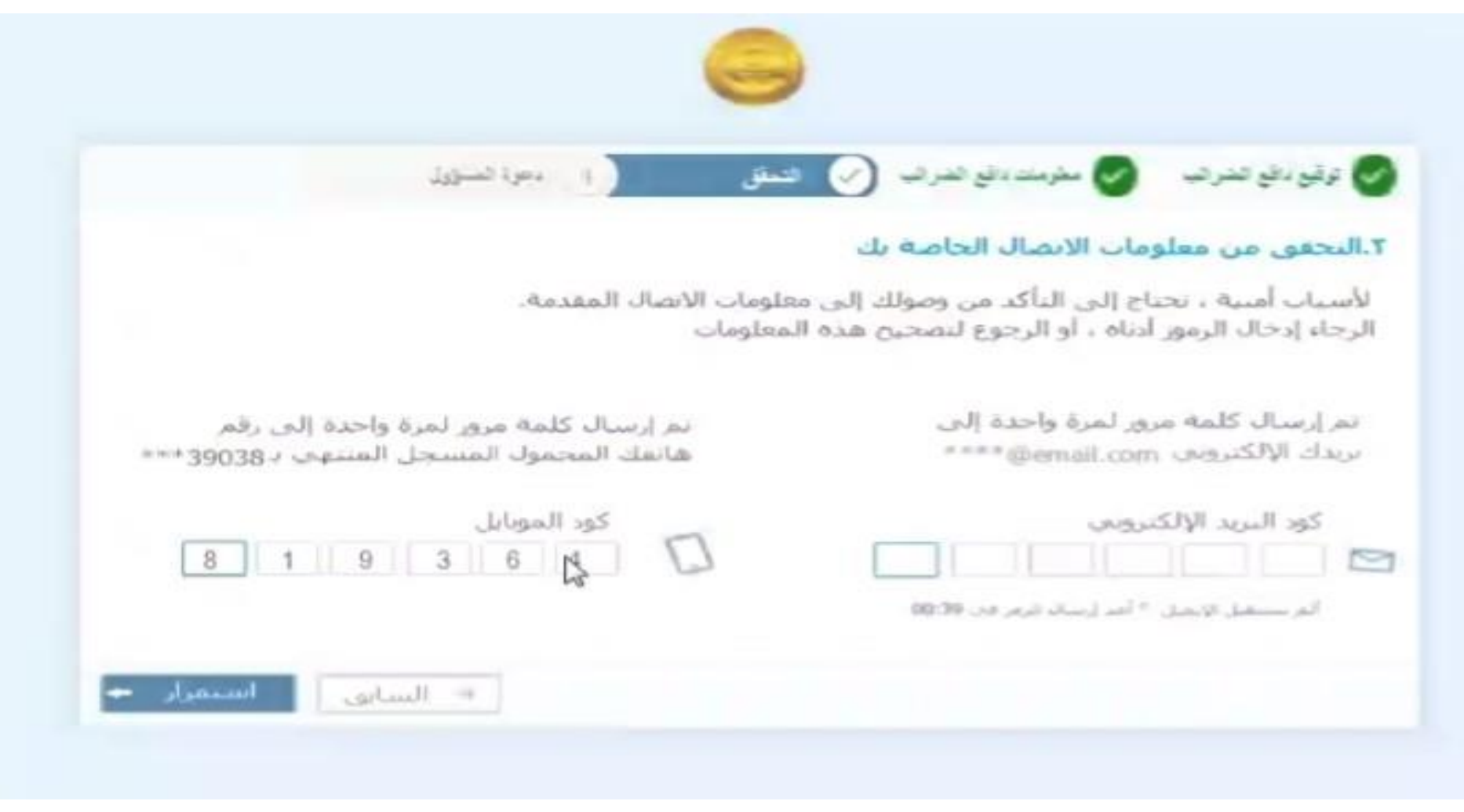

## 4- نافذة دعوة المسئول:

- يتم فيها إدخال بيانات المسؤول بإدخال ( الرقم القومي ، الاسم الأول ، الاسم الثاني ، نوع المستخدم ، بريد الكتروني ، إعادة إدخال البريد الالكتروني ).
- ثم النقر على إنهاء وإرسال الدعوة.
  - وبذلك تم التسجيل.

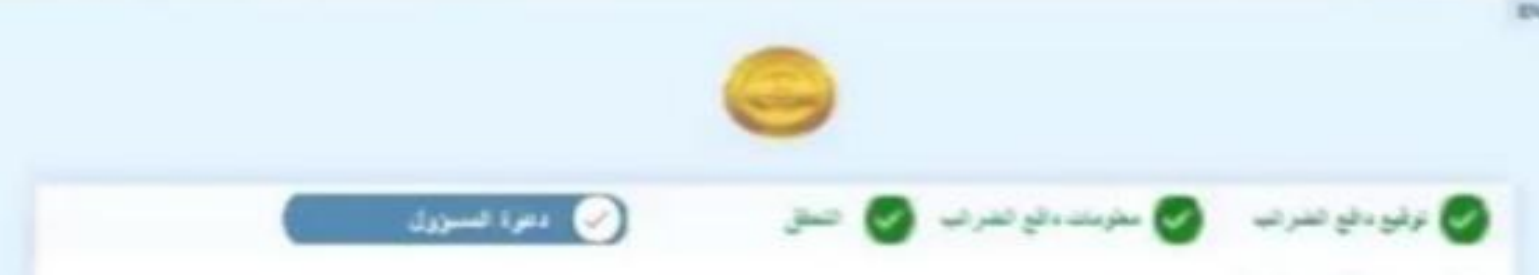

#### **L**.cage llaméeL

تم إنشاء علف تعريف دافع الضرائب الخاص بك بتجاح.

يرجق تحديد الشنخص الذي سيصبح مسؤولاً عن دائع الضرائب ١٢٢٢٢٢٦٥٥ في النظام.

سيؤدي هذا إلى إبشاء دعوة على غنوات البريد الإلكتروني الخفدم ، والذي بمكن من خلاله إبشاء ملف نمريف المستخدم وكماله لاحلًا،

| "Antoniant da.                                                                | And the second | 1.000 and 0     | "constrator                                         |
|-------------------------------------------------------------------------------|----------------|-----------------|-----------------------------------------------------|
| مدين                                                                          | على            | and an          | 26610251302211                                      |
|                                                                               |                | *               | <ul> <li>Appendix and particular sectors</li> </ul> |
|                                                                               |                | Thar*@Gmail.com | Thar <sup>1</sup> @Gmail.com                        |
|                                                                               |                |                 |                                                     |
|                                                                               |                |                 |                                                     |
|                                                                               | A              |                 |                                                     |
| ale al ale al ale al ale al ale al ale al al al al al al al al al al al al al | u.i. 9         |                 |                                                     |
|                                                                               |                |                 |                                                     |
|                                                                               |                |                 |                                                     |

- يتم إرسال رابط دعوة إلى هذا المستخدم المفوض المسؤول على البريد الالكتروني لتسجيل الدخول المتقدم.
  - يحتاج المفوض إلى الضغط على الرابط -واستكمال تسجيله.
  - يتم إستكمال الملف الشخصى (الرقم القومى للمفوض، رقم الموبيل).

🕑 شكرا لك

سيد يوسف

انت الان ممثل عن شركة يوسف

سجل الدخول هنا للبدء في

استقبال وارسال الغواتير.

- يتم إدخال كود التحقق OTP الخاص بالموبيل.
  - يتم إدخال كلمة السر وتأكيد كلمة السر.

بعد الدخول على صفحة الممول على المنظومة يقوم المفوض بإختيار نوع الاشتراك المطلوب ويتاح له الاختيار من ثالاثة اختيارات B2B او B2C او الاثنين معاً

> تظهر هذه الرسالة بعد الانتهاء من التسجيل على بوابة مصلحة الضرائب المصرية

|                                      |                        | 9                            |                                                                                    |                                        | على الديد         |
|--------------------------------------|------------------------|------------------------------|------------------------------------------------------------------------------------|----------------------------------------|-------------------|
| الاسم الدامي =<br>على                | الاسم الاول. *<br>سامی | (number) until and<br>Aby    | اکمال ملغک الشخصی<br>النقامیل<br>الاسم الارد (لایدامیه)<br>Sarny<br>الرفم النوسی * |                                        | _J. U             |
| * a <sub>ut</sub> al <sub>utra</sub> |                        | 6                            |                                                                                    |                                        | موبيل).           |
| a danad i                            |                        |                              | ن هاتفك المحمول                                                                    | تحقق م                                 |                   |
|                                      | Q                      | الرجاء إدخال OTP أدناه       | لمة مرور لمرة واحدة إلى رقم<br>مول المسحل المنتهى بـ<br>**                         | تم إرسال كا<br>هاتفك المح<br>****39038 |                   |
|                                      |                        |                              | 9                                                                                  |                                        | EN                |
|                                      |                        |                              |                                                                                    | ب الخاص بك                             | إنهاء ملف التعريذ |
|                                      |                        |                              |                                                                                    | 0                                      | رور الحساب        |
|                                      |                        | الساق<br>الساق عليم المتركبة |                                                                                    |                                        | *                 |
|                                      |                        |                              |                                                                                    |                                        |                   |
|                                      |                        |                              |                                                                                    |                                        |                   |

## اعدادات الاخطارات

1 – تسجيل الدخول

يقوم مدير النظام بتسجيل الدخول باستخدام البريد الإلكتروني وكلمة المرور التي تم تعيينها في الخطوة السابقة والضغط على تسجيل الدخول.

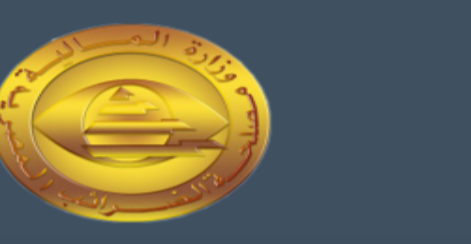

🖧 سجل دخولك بحساب مصلحة الضرائب المصرية

البريد الالكتروني

البريد الالكتروني

كلمة السر

كلمة السر

هل نسيت كلمة السر ؟ اعد ضبط كلمة السر من <mark>هنا</mark>

تسجيل الدخول

| الانتها     | ء من الملف الشخ                                   | ي للمفوض عن الممول                                   | ) (مدير النظام)                                 | ) ونجاح تسجيل               |
|-------------|---------------------------------------------------|------------------------------------------------------|-------------------------------------------------|-----------------------------|
| بول، ب      | قوم مدير النظام ي                                 | فرعلى ملف الممول ال                                  | موضح باللون ال                                  | الاحمر للإنتقال إلى ملف     |
| ول لإء      | مداد الإخطارات.                                   |                                                      |                                                 |                             |
| 9           | Registration Portal                               |                                                      |                                                 | EN 🗸 🗘 اعربنی 🍯 الاستینانست |
| التعريف     | إدارة ملف التعريف > <b>ملف دافع الضرائب</b>       |                                                      |                                                 |                             |
| 9 × 11 = A  | , bee ll still a                                  |                                                      |                                                 |                             |
| افع الصرائب | اسم الممول (الانجليزية)                           | اسم الممول *                                         | رقم التسجيل                                     | اللغة الافتراضية            |
|             | "المكتب الهندسـي للإسـتشـارات والمقاولات"ورثة يحج | "المكتب الهندسـي للإستشارات والمقاولات"ورثة يحي حسان | 100506267                                       | انجلیزک                     |
|             | تاريخ التسجيل<br>Tue Nov 01 1994                  |                                                      |                                                 |                             |
|             | بيانات الاتصال                                    | Q                                                    |                                                 |                             |
|             | ۔۔<br>البرید الالکترونی *                         | رقم المحمول *                                        |                                                 |                             |
|             | info1@info.com                                    | 201550987882+                                        |                                                 |                             |
|             | التنبيهات                                         | C                                                    |                                                 |                             |
|             | ويرياق التواصل                                    | الاشتراكات                                           |                                                 |                             |
|             |                                                   |                                                      |                                                 |                             |
|             |                                                   |                                                      |                                                 |                             |
|             |                                                   |                                                      |                                                 |                             |
|             | اعادة الاتصال بالغروع                             | بأمحمال مقر                                          | úlo: C                                          |                             |
|             | 13 / 136 مدينة التوفيق شارع الطيران مدينة نصر     | 2619563                                              | سرب<br>136 مدينة التوفيق شارع الطيران مدينة نصر | صر                          |

تكملة إعدادات الإخطارات عند الوصول الي ملف الممول، يقوم مدير النظام بالضغط على زر إدارة الاخطارات المظلل بالأحمر في الصورة بالأسفل.

| ک ( EN ک                                              | Registration Portal 🤤 🔤                                    |
|-------------------------------------------------------|------------------------------------------------------------|
|                                                       | Home 🛱 إدارة ملف التعريف > ملف دافع الضرائب                |
|                                                       | 🗸 إدارة ملف التعريف                                        |
|                                                       | المغي المغي                                                |
|                                                       | ا ملف دافع الضرائب بيانات الممول 🗒                         |
| موك * رقم التسجيل اللغة الافتراضية                    | اسم الممول (الانجليزية) اسم ال                             |
| ب الهندسي للإستشارات والمقاولات"ورثة يحي حسان         | "المكتب الهندسـي للإستشارات والمقاولات"ورثة يحي حسان "المك |
|                                                       | تاريخ التسجيل                                              |
|                                                       | Tue Nov 01 1994                                            |
|                                                       | بيانات الاتصال ①                                           |
| تمول *                                                | البريد الالكتروني * رقم الم                                |
| 201550987                                             | 382+ info1@info.com                                        |
|                                                       | التنبيعات                                                  |
|                                                       |                                                            |
| Jone 1997                                             | وسيلة التواصل الاشترا                                      |
|                                                       |                                                            |
|                                                       |                                                            |
|                                                       |                                                            |
|                                                       |                                                            |
|                                                       | اعاده الاتصال بالفروع                                      |
| حمول عنوان<br>136 مدينة التوفيق شارع الطبران مدينة نص | حدد الفرع                                                  |
|                                                       |                                                            |
|                                                       |                                                            |

## إستكمال إعدادات الإخطارات

# بعد الضغط على زر إدارة الإخطارات، تظهر شاشة الاعدادات والتي يمكن لمدير النظام اعداد واختيار التفضيلات الخاصة بالإخطارات مثل وسيلة التواصل والفترات وأنواع الاخطارات (التنبيهات) ومن ثم حفظ الاعدادات.

🗸 🛛 إدارة ملف التعريف

🖧 ملغي

🖩 ملف دافع

| 0                |                                                                                   |                          |                     | بيانات الممول                       |               |
|------------------|-----------------------------------------------------------------------------------|--------------------------|---------------------|-------------------------------------|---------------|
| اللغة الافتراضية | رقم التسجيل                                                                       | اسمر الممول *            |                     | اسم الممول (الانجليزية)             | <i>ف</i> رائب |
| انجليزى          | ارات والمقاولات"ورثة يحي حسان                                                     | "المكتب الهندسي للإستش   | اولات"ورثة يحي حسان | "المكتب الهندسي للإستشارات والمق    |               |
|                  |                                                                                   |                          |                     | تاريخ التسجيل                       |               |
|                  | ييلات التنبيهات ×                                                                 | 🖵 تفض                    |                     | Tue Nov 01 1994                     |               |
|                  | عارات التي تتلقاها وعدد المرات من الخيارات المدرجة أدناه.                         | اختر الإشا               | 0                   | بيانات الاتصال                      |               |
|                  | واصل فترة تسليم الدفعة                                                            | وسيلة الت<br>رقم المحمول |                     | البريد الالكتروني *                 |               |
|                  |                                                                                   | +550987882 الاشتراكان    |                     | info1@info.com                      |               |
|                  | ات الوثائق فوري ( دفعة الوثائق استلام الوثائق<br>استلام الوثائق<br>المثلق الملغاة |                          | الادارة 🛈           | التنبيهات                           |               |
|                  | الوثائق المرفوضة<br>صحة الوثيفة<br>إمالة ، جاهدة                                  | الاشتراكات               |                     | وسيلة التواصل                       |               |
|                  | عاء الاشتراك من هذه الإشعارات<br>ـــــــــــــــــــــــــــــــــــ              | أريد إ                   |                     |                                     |               |
|                  | حفظ                                                                               |                          |                     |                                     |               |
| Ø                |                                                                                   |                          |                     | اعادة الاتصال بالفروع               |               |
|                  | عنوان                                                                             | رقم المحمول              |                     | حدد الفرع                           |               |
| نصر              | 136 مدينة التوفيق شارع الطيران مدينة                                              | 2619563                  | مدينة نصر 🗸         | 61 / 136 مدينة التوفيق شارع الطيران |               |

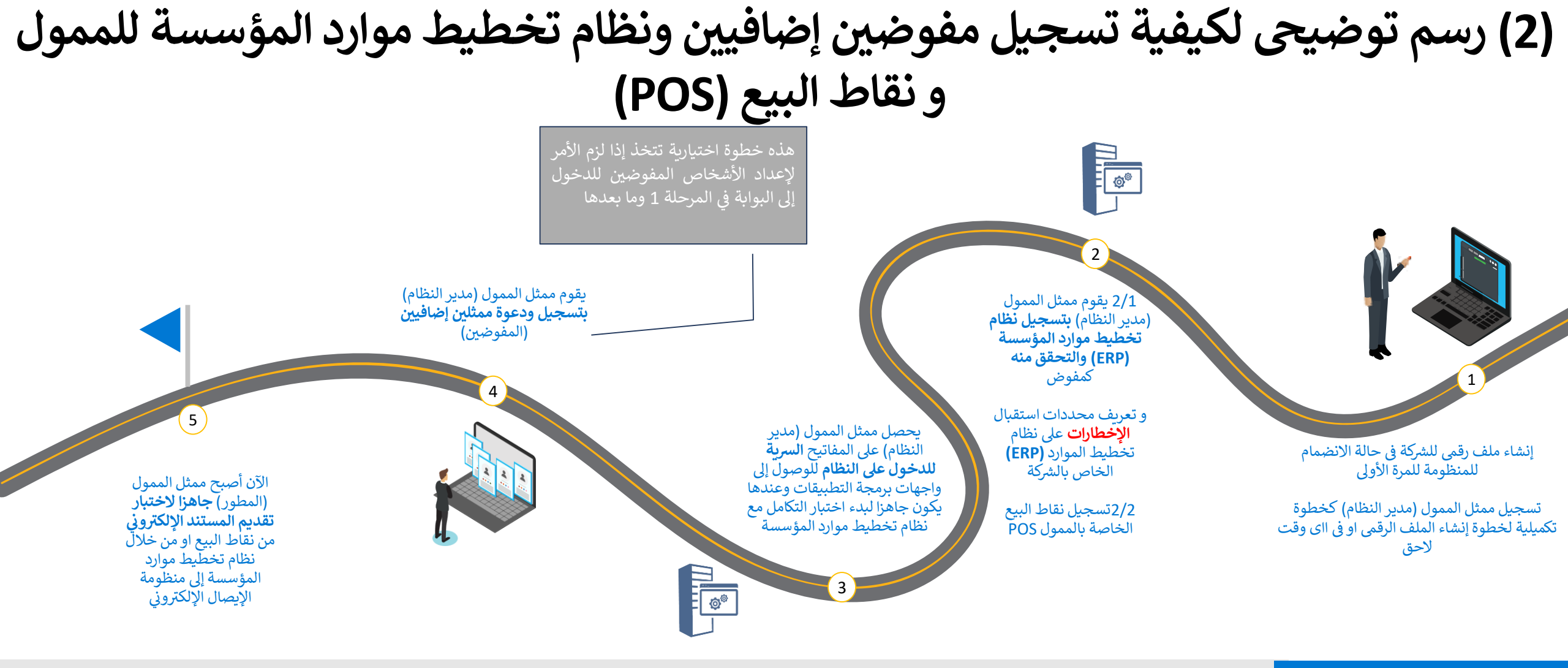

## ملاحظات

#### تفضيلات الاخطارات (التنبيهات)

يقوم الممثلون بإعداد تفضيلات الاخطارات الخاصة بهم بمجرد تسجيل الدخول

يقوم مدير النظام بإعداد تفضيلات الاخطارات الرئيسية للممول كشركة

#### تسجيل نظام تخطيط موارد المؤسسات

يكون لنظام تخطيط موارد المؤسسات هوية مثل المستخدمين العاديين ويعتبر أحد المفوضين لضمان تقديم المستندات من نظام مسجل من قبل الممول.

4. تسجيل المفوضين أو الممثلين

4.1 دعوة مستخدم جديد ليصبح مفوض أوممثل للممول أولا: تسجيل شخص مفوض. ثانيا: تسجيل (ERP System. ثالثا: تسجيل (POSنقاط لبيع).

4.2 إمكانية حظر مفوض أو ممثل.

4.3 إمكانية رفع حظر مفوض او ممثل.

- 4.1 . دعوة مستخدم جديد 🖥
  - تسمح هذه العملية لمفوضي الممولين بدعوة مستخدم جديد ليصبح ممثلاً عن الممول في المستقبل <u>كالتالى:</u>

اه ملف ا

- الذهاب إلى بوابة التسجيل. والقيام
   ب تسجيل الدخول كمفوض للممول بإدخال
   اسم مستخدم وكلمة مرور صالحين.
  - الذهاب إلى القائمة اليمنى واختيار إدارة الحسابات، ثم اختيار ملف الممول.
  - د. ثم القيام بتمرير الصفحة إلى أسفل، ثم الذهاب إلى المفوضين.

|                  |                  |                                 |                                                |                       |                     |                    |                      | سيط                  | <b>الملف</b> الفروع الو                  |  |
|------------------|------------------|---------------------------------|------------------------------------------------|-----------------------|---------------------|--------------------|----------------------|----------------------|------------------------------------------|--|
|                  |                  |                                 |                                                |                       |                     |                    |                      |                      |                                          |  |
| 🖉 تعديل          |                  |                                 |                                                |                       |                     |                    |                      | -                    | بيانات عامة                              |  |
|                  | اللغة الافتراضية |                                 | رقم التسجيل                                    |                       |                     | اسم الممول         |                      | يزية)                | اسمر الممول (الانجا                      |  |
|                  | الانجليزية       |                                 | 674859545                                      | العزيز ابراهيم الصوفي | ناره والتوريدات عبد | شركه الصوفي للتج   | لعزيز ابراهيم الصوفي | جاره والتوريدات عبدا | شركه الصوفي للت                          |  |
| 0                |                  |                                 | عنوان الفرع الرئيسي                            |                       |                     | تاريخ اغلاق النشاط |                      |                      | تاريخ التسجيل                            |  |
|                  |                  | ِ الأهرام , الجيزه , مصر        | 12 فاطمه رشیدی , قسم                           |                       |                     |                    |                      |                      | 11/1/1                                   |  |
|                  |                  |                                 |                                                |                       |                     |                    | 0                    | ارسالها              | المستندات المطلوب<br>الفواتير, الإيصالات |  |
|                  |                  |                                 | توصيل الاخطارات<br>                            |                       |                     |                    |                      | نی الادارة<br>–      | التنبيهات                                |  |
| 101010222120     | رقم المحمول      | et07   1000 estert07   1000 est | البريد الالكتروني<br>معمد اندستو@محمد11 بـ 10م | 4    -4-    -1-       | -44    5 × 4    5   | الاشتراكات         |                      |                      | وسيلة التواصل                            |  |
| + دعوة مستخدم  ∨ |                  |                                 |                                                |                       |                     |                    |                      |                      | المفوضين                                 |  |
|                  |                  |                                 |                                                | الوسطاء               |                     | نقاط البيع         | ERP                  | _                    | مستخده                                   |  |
|                  |                  | حالة النشاط                     | التمثيل من - إلى                               | عدد الفروع            | وظيفة               |                    | البريد الالكتروني    |                      | اسم المستخدم                             |  |
|                  |                  | مسموح                           | - T•TT/T/1/                                    | كل الفروع             | اداري ()            | rameez.barakat+1(  | Dgmail.com           | Rameez Barakat       |                                          |  |
|                  |                  | مسموح                           | - ٢٠٢٢/٢/١٢                                    | كل الفروع             | اداري 🛈             | flybirdas3@gmail.c | om                   | احمد سعيد            |                                          |  |
|                  |                  | مسموح                           | - 5.55/5/1.                                    | كل الفروع             | اداري 🛈             | ashraf_elghandour  | Definance.com.eg     | اشرف الغندور         |                                          |  |

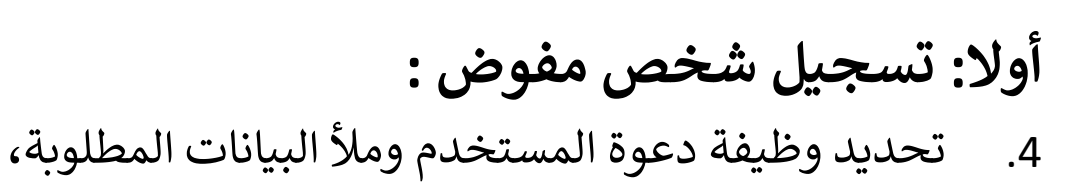

ملاحظة: يمكن تحديد أذونات الممثل أثناء الدعوة.

- <u>الخطوة الأولى</u> هي إدخال البيانات لمعلومات المستخدم.
- الخطوة الثانية هي إدخال صلاحيات التمثيل (ادارى –
   مستخدم مخصص) علماً بأنه تم اضافة صلاحية جديدة خاصة بإدارة نقاط البيع وفترة التمثيل.
  - <u>الخطوة الثالثة</u> هي تحديد الوصول إلى الفرع. <u>وهنا:</u>
  - 8. سيتم إرسال إخطار بالبريد الإلكتروني إلى المرسل إليه الدعوة يحتوي على تفاصيل الدعوة وتعليمات قبولها.
    - 9. بمجرد قبول المدعو الدعوة، سيتم تحويله إلى بوابة التسجيل لاستكمال الملف الشخصي الخاص به.
    - 10. بقبول الشروط والأحكام وسياسة الخصوصية، يتم إنشاء الملف الشخصي للمفوض وتسجيل التفويض.
    - 11. أخيرًا، يتم تحويل المفوض إلى بوابة التسجيل لتسجيل الدخول.

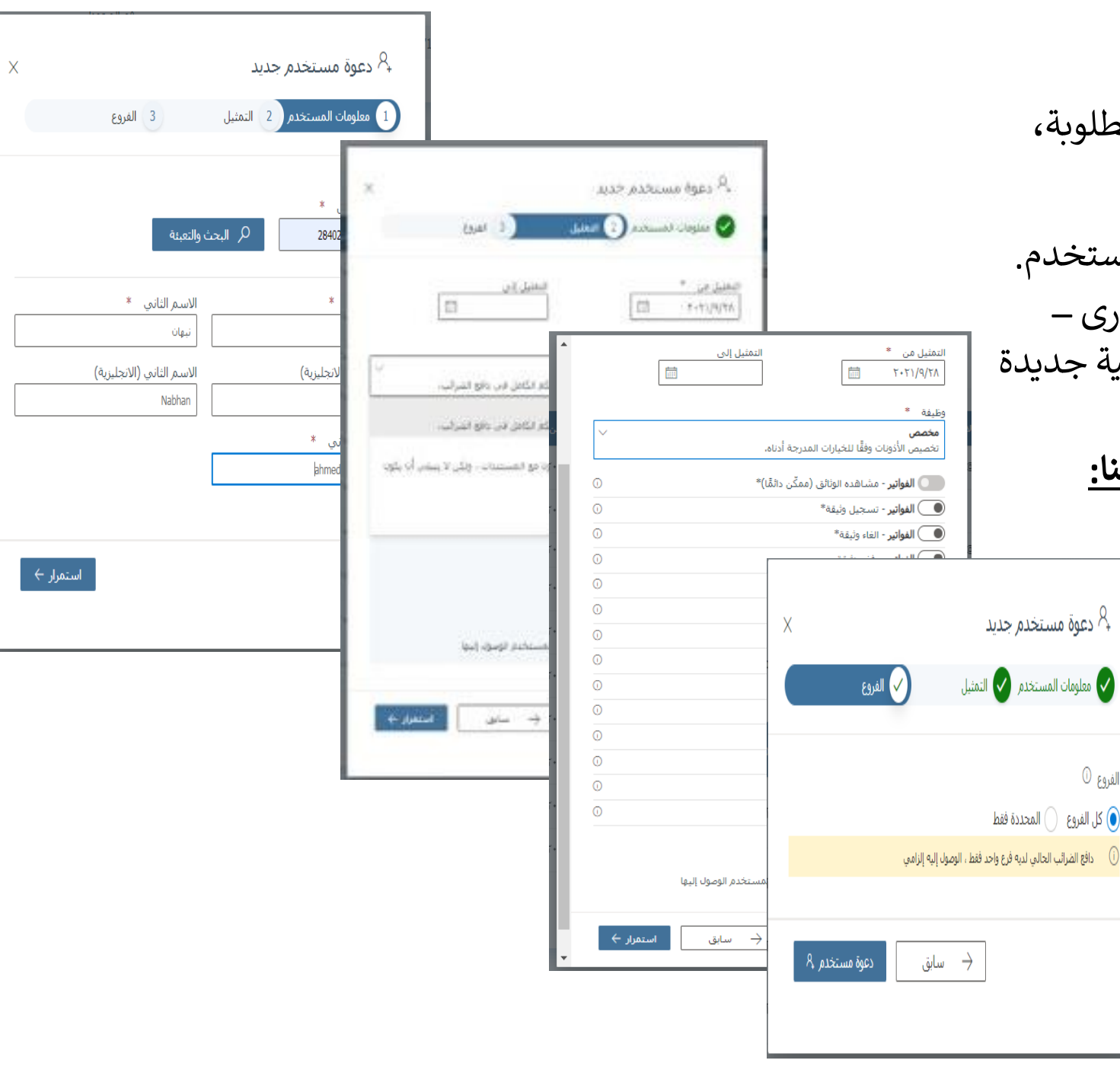

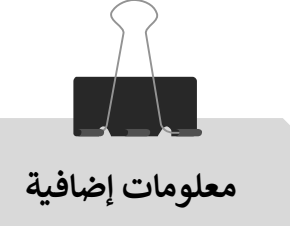

تعريف الصلاحيات:

## **إدارى:** ويكون له كافه الصلاحيات لإداره المنظومه.

#### وظيفة \* **إداري** موصى به للممثلين الذين يجب أن يتمتعوا بالتحكم الكامل في دافع الضرائب.

#### 🖉 تعديل الأذونات

**الفواتير** مشاهده الوثائق\* , تسجيل وثيقة\* , الغاء وثيقة\* , رفض الغاء وثيقة , رفض وثيقة , اعتراض علي رفض وثيقة\* , تصدير وثيقة\*

**الممول** اداره بیانات الاتصال , اداره ممثلی الممول , اداره انظمه الممول , اداره وسطاء الممول , اداره الاکواد , اداره انظمه نقاط البیع

> **الاشعارات** مشاهده الاشعارات

**الوسطاء** مشاهده اجمالی الوثائق

\*: الإذن ينطبق فقط على الفروع التي يمكن للمستخدم الوصول إليها

#### وظيفة \*

#### مستخدم

موصى به لممثلي دافعي الضرائب الذين يتعاملون مع المستندات ، ولكن لا ينبغي أن يكون لديهم أذونات المسؤول.

#### 🖉 تعديل الأذونات

#### الفواتير

مشًاهُدُه الوثائق\* , تسجيل وثيقة\* , الغاء وثيقة\* , رفض الغاء وثيقة , رفض وثيقة , اعتراض علي رفض وثيقة\* , تصدير وثيقة\*

> **الاشعارات** مشاهده الاشعارات

\*: الإذن ينطبق فقط على الفروع التي يمكن للمستخدم الوصول إليها

### مستخدم:

تختص صلاحياته فى إداره وثائق المنظومه من فواتير واشعارات خصم واضافه

## **مخصص:** تحديد صلاحيات لإدارة وظائف تخصصيه بعينها

| التمنيل من *         التمنيل إلى           التمنيل من *         التمنيل إلى           وطيفة *         التحصص الأذونات وفقا للخيارات المدرجة أدناه.           معصم         معصم           •         الفواتير - مشاهده الوثائق (ممكّن دائقا)*           •         الفواتير - مشاهده الوثائق (ممكّن دائقا)*           •         الفواتير - مشاهده الوثائق (ممكّن دائقا)*           •         الفواتير - الماء وثيقة*           •         الفواتير - الماء وثيقة           •         الفواتير - الماء وثيقة           •         الفواتير - الماء وثيقة           •         الفواتير - الماء وثيقة           •         الفواتير - الماء وثيقة           •         الفواتير - الماء وثيقة           •         الفواتير - الماء وثيقة           •         الفواتير - الماء المول           •         المولةير - الماء المول           •         المولةير - الماء المول           •         المولةير - المول اللمول           •         المول - اداره الماء المول           •         الممول - اداره المول           •         المول - اداره المول           •         المول - اداره المول           •         المول - اداره المول           •         المول - اداره المول           •        <                                                                            | ×          | <sup>,Q</sup> دعوة مستخدم جديد                                                         |
|----------------------------------------------------------------------------------------------------|------------|----------------------------------------------------------------------------------------|
| التمنيل من *       التمثيل إلى         ١       ١         ١       ١         ١       ١         ١       ١         ١       ١         ١       ١         ١       ١         ١       ١         ١       ١         ١       ١         ١       ١         ١       ١         ١       ١         ١       ١         ١       ١         ١       ١         ١       ١         ١       ١         ١       ١         ١       ١         ١       ١         ١       ١         ١       ١         ١       ١         ١       ١         ١       ١         ١       ١        ١       ١         ١       ١         ١       ١         ١       ١         ١       ١         ١       ١         ١       ١         ١       ١         ١       ١         ١       ١ <td></td> <td>معلومات المستخدم 2 التمثيل 3 الفروع</td>                                                                                                    |            | معلومات المستخدم 2 التمثيل 3 الفروع                                                    |
| منعصر         ٢           انخصيص الأذونات وفقًا للخيارات المدرجة أدناه.         ١           الفواتير - مشاهده الوثائق (ممكَّن دائمًا)*         ١           الفواتير - مشاهده الوثائق (ممكَّن دائمًا)*         ١           الفواتير - الفاء وثيقة*         ١           الفواتير - الفاء وثيقة         ١           الفواتير - رفض الفاء وثيقة         ١           الفواتير - رفض وثيقة         ١           الفواتير - رفض وثيقة         ١           الفواتير - اعتراض علي رفض وثيقة*         ١           الفواتير - اعتراض علي رفض وثيقة*         ١           الفواتير - اعتراض علي رفض وثيقة*         ١           الفواتير - اعتراض علي رفض وثيقة*         ١           الممول - اداره ممثلى الممول         ١           الممول - اداره ممثلى الممول         ١           الممول - اداره الظمه الممول         ١           الممول - اداره الظمه الممول         ١           الممول - اداره الظمه الممول         ١           الممول - اداره الظمه الممول         ١           الممول - اداره الظمه الممول         ١           الممول - اداره الكواد         ١           الممول - اداره الظمه الميع         ١           الممول - اداره الكواد         ١           الممول - اداره الظمه الموليغارات         ١           الممول - اداره ا                                     |            | التمثيل من * التمثيل إلى<br>٢٠٢٢/٢٢٦ (١) (٢٠٢٢ (١) (١) (١) (١) (١) (١) (١) (١) (١) (١) |
| الفواتير - مشاهده الوثائق (ممكّن دائمًا)*         ١           الفواتير - تسجيل وثيقة*         ١           الفواتير - تسجيل وثيقة         ١           الفواتير - الفاء وثيقة         ١           الفواتير - رفض الفاء وثيقة         ١           الفواتير - رفض وثيقة         ١           الفواتير - رفض وثيقة         ١           الفواتير - اعتراض علي رفض وثيقة*         ١           الفواتير - اعتراض علي رفض وثيقة*         ١           الفواتير - اداره بيانات الاتصال         ١           الممول - اداره ممثلى الممول         ١           الممول - اداره ممثلى الممول         ١           الممول - اداره انظمه الممول         ١           الممول - اداره انظمه الممول         ١           الممول - اداره انظمه الممول         ١           الممول - اداره انظمه الممول         ١           الممول - اداره انظمه الممول         ١           الممول - اداره انظمه الممول         ١           الممول - اداره انظمه الممول         ١           الممول - اداره انظمه الموات         ١           الممول - اداره انظمه الموات         ١           الممول - اداره انظمه الموات         ١           الممول - اداره انظمه الموات         ١           الممول - اداره انظمه الموات         ١           الموات         ١                                                    | $\sim$     | رحيت<br>مخصص<br>تخصيص الأذونات وفقًا للخيارات المدرجة أدناه.                           |
| الفواتير - تسجيل وثيقة*         الفواتير - الغاء وثيقة*           الفواتير - رفض الغاء وثيقة         الفواتير - رفض وثيقة           الفواتير - رفض وثيقة         الفواتير - رفض وثيقة           الفواتير - اعتراض علي رفض وثيقة*         الفواتير - اعتراض علي رفض وثيقة*           الفواتير - اعتراض علي رفض وثيقة*         الفواتير - اعتراض علي رفض وثيقة           الفواتير - اعتراض علي رفض وثيقة*         الفواتير - اعتراض علي رفض وثيقة           الفواتير - اعتراض علي رفض وثيقة         الفواتير - اعتراض علي رفض وثيقة           الفواتير - اعتراض علي رفض وثيقة         الفواتير - اعتراض علي رفض وثيقة           الفواتير - اعتراض علي رفض وثيقة         الفواتير - اعتراض علي رفض وثيقة           المول - اداره بيانات الاتصال         الممول - اداره انظمه الممول           الممول - اداره انظمه الممول         الممول - اداره انظمه الممول           الممول - اداره انظمه الممول         الممول - اداره انظمه الممول           الممول - اداره انظمه نقاط البيع         الممول - اداره انظمه نقاط البيع           الاشعارات - مشاهده الاشعارات         الموالي - مشاهده الاشعارات                                                                                                    | (i)        | 🚺 الفواتير - مشاهده الوثائق (ممكّن دائمًا)*                                            |
| الفواتير - الغاء وثيقة*         الفواتير - الغاء وثيقة           الفواتير - رفض الغاء وثيقة         الفواتير - رفض وثيقة           الفواتير - رفض وثيقة*         الفواتير - اعتراض علي رفض وثيقة*           الفواتير - اعتراض علي رفض وثيقة*         الفواتير - اعتراض علي رفض وثيقة           الفواتير - المرول         الفواتير - الداره بيانات الاتصال           الممول - اداره بيانات الاتصال         الممول - اداره الممول           الممول - اداره الممول         الممول - اداره الممول           الممول - اداره الممول         الممول - اداره الممول           الممول - اداره الممول         الممول - اداره الممول           الممول - اداره الممول         الممول - اداره الممول           الممول - اداره الممول         الممول - اداره الممول           الممول - اداره الممول         الممول - اداره المول           الممول - اداره الممول         الممول - اداره المول           الممول - اداره المول         المول           الممول - اداره المول         المول           الممول - اداره المول البيع         المول - اداره المول                                                                                                    | (i)        | <b>الفواتير</b> - تسجيل وثيقة*                                                         |
| الفواتير - رفض الغاء وثيقة         الفواتير - رفض وثيقة           الفواتير - رفض وثيقة         الفواتير - اعتراض علي رفض وثيقة*           الفواتير - اعتراض علي رفض وثيقة*         الفواتير - المدير وثيقة*           الفواتير - اداره بيانات الاتصال         الممول - اداره ممثلى الممول           الممول - اداره ممثلى الممول         اداره اللاتصال           الممول - اداره الممول         اداره اللاتصال           الممول - اداره اللاتصال         الممول - اداره اللاتصال           الممول - اداره اللاتصال         الممول - اداره اللاتصال           الممول - اداره اللاتصال         الممول - اداره اللاتصال           الممول - اداره اللممول         الممول - اداره اللاتصال           الممول - اداره اللاتصال         اللاتصال           الممول - اداره اللاتصال         اللاتصال           الممول - اداره اللاتصال         اللاتصال           الممول - اداره اللاتصال         اللاتصال           الممول - اداره اللاتصال         اللاتصال           اللاتصال         اللاتصال           اللاتصال         اللاتصال           اللاتصال         اللاتصال           اللاتصال         اللاتصال           اللاتصال         اللاتصال           اللاتصال         اللاتصال           اللاتصال         اللاتصال           اللاتصال         اللاتصال           اللا | (i)        | <b>الفواتير</b> - الغاء وثيقة*                                                         |
| الفواتير - رفض وثيقة         الفواتير - رفض وثيقة           الفواتير - اعتراض علي رفض وثيقة*         الفواتير - تصدير وثيقة*           الفواتير - تصدير وثيقة         الممول - اداره بيانات الاتصال           الممول - اداره ممثلى الممول         اداره الاتصال           الممول - اداره الظمه الممول         اداره الظمه الممول           الممول - اداره الظمه الممول         اداره الظمه الممول           الممول - اداره الظمه الممول         اداره الظمه الممول           الممول - اداره الظمه الممول         اداره الظمه الممول           الممول - اداره الظمه الممول         الممول - اداره الظمه الممول           الممول - اداره الظمه الممول         الممول - اداره الظمه الممول           الممول - اداره الظمه الممول         الممول - اداره الظمه الممول           الممول - اداره الظمه المول         الممول - اداره الظمه المول           الممول - اداره الظمه الميع         الممول - اداره الظمه الميع           الممول - اداره الظمه الميع         الموسطء - مشاهده الاشعارات                                                                                                    | (i)        | <b>الفواتير</b> - رفض الغاء وثيقة                                                      |
| الفواتير - اعتراض علي رفض وثبقة*         الفواتير - تصدير وثيقة*           الفواتير - تصدير وثيقة*         الفواتير - تصدير وثيقة *           الممول - اداره بيانات الاتصال         الممول - اداره ممثلى الممول           الممول - اداره انظمه الممول         اداره انظمه الممول           الممول - اداره وسطاء الممول         اداره الأكواد           الممول - اداره الأكواد         الممول - اداره الأكواد           الممول - اداره انظمه الميول         اداره الأكواد           الممول - اداره انظمه نقاط البيع         الممول - اداره انظمه الميوار           الممول - اداره انظمه نقاط البيع         الممول - اداره انظمه الميوار           الممول - اداره انظمه نقاط البيع         الممول - اداره انظمه الميوار           الممول - اداره انظمه الميوار         الإسطاء - مشاهده الإشعارات                                                                                                    | (i)        | <b>الفواتير</b> - رفض وثيقة                                                            |
| الفواتير - تصدير وثيقة*         ا           الممول - اداره بيانات الاتصال         ا           الممول - اداره ممثلى الممول         ا           الممول - اداره انظمه الممول         ا           الممول - اداره انظمه الممول         ا           الممول - اداره انظمه الممول         ا           الممول - اداره انظمه الممول         ا           الممول - اداره انظمه الممول         ا           الممول - اداره انظمه الممول         ا           الممول - اداره انظمه نقاط البيع         ا           الممول - اداره انظمه نقاط البيع         ا           الاشعارات - مشاهده الاشعارات         ا           الممول - اداره انظمه نقاط البيع         ا                                                                                                    | (i)        | 🔵 <b>الفواتير</b> - اعتراض علي رفض وثيقة*                                              |
| <ul> <li>الممول - اداره بيانات الاتصال</li> <li>الممول - اداره ممثلی الممول</li> <li>الممول - اداره انظمه الممول</li> <li>الممول - اداره وسطاء الممول</li> <li>الممول - اداره وسطاء الممول</li> <li>الممول - اداره الاکواد</li> <li>الممول - اداره انظمه نقاط البيع</li> <li>الاشعارات - مشاهده الاشعارات</li> <li>الوسطاء - مشاهده اجمالی الوثائق</li> </ul>                                                                                                    | i          | <b>الفواتير</b> - تصدير وثيقة*                                                         |
| الممول - اداره ممثلی الممول         ۱           الممول - اداره انظمه الممول         ۱           الممول - اداره وسطاء الممول         ۱           الممول - اداره الاکواد         ۱           الممول - اداره انظمه نقاط البيع         ۱           الممول - اداره انظمه المعارات         ۱           الممول - اداره انظمه المعارات         ۱           المعول - اداره انظمه البيع         ۱           الاسعارات - مشاهده الاشعارات         ۱           الوسطاء - مشاهده الوثائق         ۱                                                                                                    | (i)        | 🔵 الممول - اداره بیانات الاتصال                                                        |
| الممول - اداره انظمه الممول         ١           الممول - اداره وسطاء الممول         ١           الممول - اداره الاكواد         ١           الممول - اداره انظمه نقاط البيع         ١           الممول - اداره انظمه الميوارات         ١           الممول - اداره انظمه البيع         ١           الاشعارات - مشاهده الاشعارات         ١           الوسطاء - مشاهده الوثائق         ١                                                                                                    | ()         | 🔵 الممول - ادارہ ممثلی الممول                                                          |
| الممول - اداره وسطاء الممول         ١           الممول - اداره الاكواد         ١           الممول - اداره انظمه نقاط البيع         ١           الاشعارات - مشاهده الاشعارات         ١           الوسطاء - مشاهده الوثائق         ١                                                                                                    | (i)        | <b>الممول</b> - اداره انظمه الممول                                                     |
| الممول - اداره الاكواد         الممول - اداره الاكواد           الممول - اداره انظمه نقاط البيع         الاشعارات - مشاهده الاشعارات           الاشعارات - مشاهده الاشعارات         الوسطاء - مشاهده اجمالى الوثائق                                                                                                    | <u>(</u> ) | <b>الممول</b> - اداره وسطاء الممول                                                     |
| الممول - اداره انظمه نقاط البيع         الممول - اداره انظمه نقاط البيع           الاشعارات - مشاهده الاشعارات         الوسطاء - مشاهده اجمالى الوثائق                                                                                                    | ()         | 🔵 الممول - اداره الاکواد                                                               |
| الاشعارات - مشاهده الاشعارات         آن           الوسطاء - مشاهده اجمالى الوثائق         آن                                                                                                    | ()         | 🔵 الممول - اداره انظمه نقاط البيع                                                      |
| <ul> <li>الوسطاء - مشاهده اجمالى الوثائق</li> </ul>                                                                                                    | (i)        | <b>الاشعارات</b> - مشاهده الاشعارات                                                    |
|                                                                                                    | (i)        | 🔵 الوسطاء - مشاهده اجمالی الوثائق                                                      |

إعادة تعيين الكل إلى الافتراضي

## ثانيا: تسجيل ERP System

**الخطوة الأولى** هي إدخال إسم لنظام .4 الERP.

- **الخطوة الثانية** هي إدخال عدد سنوات .5 فترة الصلاحية تمثيل (1 – 2 – 3 سنة).
  - الخطوة الثالثة : تحديد هل نظام .6 ERP أساسي او ثانوي.
  - ثم الضغط على تسجيل register. .7

| 0              | عنوان القرع الرئيسي                                              | تاريخ اغلاق النشاط                                                                                                    | خ التسجيل                                      | ≡ تاريب                                        |
|----------------|------------------------------------------------------------------|----------------------------------------------------------------------------------------------------|------------------------------------------------|------------------------------------------------|
|                | 12 فاطمه رشیدی , فسم الاهرام , الجیزه , مصر                      |                                                                                                    | ۲۰۰۱/۱٫                                        | <ul> <li>بوابة الفواتير الالكترونية</li> </ul> |
|                |                                                                  |                                                                                                    | ستندات المطلوب إرسالها ()<br>بواتير. الايصالات | المب<br>إدارة ملف التعريف الذ                  |
|                |                                                                  |                                                                                                    |                                                | ملفي<br>۸ ملفي                                 |
|                | توصيل الاخطارات<br>                                              |                                                                                                    | بيهات 📸 الادارة                                | التن                                           |
| فم المحمول     | البريد الالكنروني                                                | الاشتراكات                                                                                                    | يلة التواصل                                    | آ طال المحترية                                 |
| +201018333138  | st97+1060qctest97+1060qctest97+10asa@gmail.com                   | استلام الوثائق, صحة الوثيقة, الوثائق الملغاة, الوثائق المرفو                                                                                                    | ام                                             | ے دین المستحدم<br>نظ                           |
|                |                                                                  |                                                                                                    |                                                |                                                |
|                |                                                                  |                                                                                                    |                                                |                                                |
|                |                                                                  |                                                                                                    |                                                |                                                |
| v IERP تسجيل + |                                                                  |                                                                                                    | فوضين                                          | الم                                            |
|                |                                                                  | نقاط البيع الوسطاء                                                                                                    | مستخدم ERP                                     |                                                |
|                | يلة الاتصال مفتاح التشغيل                                        | مدة الصلاحية وس                                                                                                    | م النظام معرف العميل                           | اس                                             |
|                | •                                                                | T. TT/T/17 off Acht acht                                                                                                    | 1.217-00287-04 armn                            | _                                              |
|                |                                                                  |                                                                                                    | -51/e2550/dou enppue                           |                                                |
|                | لا متر اضغط تسجيل.<br>↓<br>https:// ميارد عليه<br>ميتم الرد عليه | <ul> <li>➡ أضافة ERP</li> <li>إضافة ERP ، يرجى ملء التفاصيل أد<br/>إضافة ERP ، يرجى ملء التفاصيل أد<br/>ادخل الاسم المناسب لنظام ال erp<br/>سنة</li> <li>إبط الاتصال</li> <li>إبط الاتصال الذي س<br/>رابط الاتصال الذي س<br/>يفتاح التشغيل</li> <li>إذخال مفتاح التشغيل</li> <li>إنظام ERP الاساسي</li> </ul> |                                                |                                                |
|                |                                                                  | •                                                                                                    |                                                |                                                |

- 8. نسخ Client Id هوية العميل ، Client secrets مفاتيح السرية .
  - 9. التأكيد على نسخ Client ID هوية العميل ، Client secrets مفاتيح السرية .
    - 10. استخدام Client IDهوية العميل، Client secrets مفاتيح السرية في بيانات نظام الـ ERP ليتمكن من الربط بمنظومة الفاتورة/الإيصال الإلكتروني.

| ➡ اضافة ERP يرجى نسخ هذه المعلومات في مكان آمن . لأسباب أمنية ، لا يمكننا عرضها لك مرة أخرى. |
|----------------------------------------------------------------------------------------------|
| d06f79a0-e1a5-40df-bbd3-c64011a3b653                                                         |
| مفتاح سری 1<br>0ee1780a-1a05-422c-95f5-67f2b28c3d7e                                          |
|                                                                                              |
| مفتاح سری 2<br>مفتاح سری 2                                                                   |
| 4] 03/4816a-5849-4500-bc03-6/4acab381bc                                                      |
| أؤكد أنني قمت بنسخ وحفظ أسرار العميل                                                         |
| تم                                                                                           |
| • •                                                                                          |
|                                                                                              |
|                                                                                              |

ثالثا: تسجيل POS (نقاط لبيع) 4. <u>الخطوة الأولى: إ</u>ختيار الفرع. 5. الخطوة الثانية: البحث عن نوع و موديل نقطة البيع من بين الأجهزة المسجلة على النظام. 6. الخطوة الثالثة:</u> استكمال البيانات المطلوبة (اسم الجهاز، الرقم المسلسل للجهاز.....) ثم الضغط على تسجيل register.

| إضافة جهاز جديد<br>الفرع *<br>٥   المركز الرئيسي ~<br>بائع الموديل *                                                                       | عتوان الغرع                                                                                                    |                                                                                                    |
|----------------------------------------------------------------------------------------------------|----------------------------------------------------------------------------------------------------|----------------------------------------------------------------------------------------------------|
| الفرع *<br>0   المركز الرئيسي ~<br>بائع الموديل *                                                                                          | عنوان الغرع                                                                                                    |                                                                                                    |
| الغرع =<br>0   المركز الرئيسي = ~<br>بائع الموديل *                                                                                        | عنوات الغرع                                                                                                    |                                                                                                    |
| ن ۱ الموديل *<br>بائع الموديل *                                                                                                    | and the second large the second second second second second second second second second second second second se | ong the second state of state and the second state of the second state of the second state of the second state                                                                                                    |
| بائع الموديل * -                                                                                                    | 19 س علی بن ابی طالب من س الحج                                                                                  | لامل شيرا الحيمة نات رافسم نات شيرا الحيمة رالعليوبية رامضر                                                                                                    |
| بائع الموديل *                                                                                                    |                                                                                                    |                                                                                                    |
|                                                                                                    |                                                                                                    | النوع                                                                                                    |
| Rameez0   Rameez Model1                                                                                                    | ×                                                                                                    | اجهزة                                                                                                    |
| الأسم *                                                                                                    | الوصف                                                                                                    |                                                                                                    |
| نقطة بيع 1                                                                                                    | نقطة بيع 1                                                                                                    |                                                                                                    |
| all la 4: * - 1- 4:                                                                                                    |                                                                                                    | * .1 1 .0                                                                                                    |
| سط من<br>۲۰۳۲۲۸۶۰ ل                                                                                                    |                                                                                                    | موهوهوهو                                                                                                    |
|                                                                                                    |                                                                                                    |                                                                                                    |
|                                                                                                    |                                                                                                    |                                                                                                    |
|                                                                                                    |                                                                                                    | للغاء تسجيل وإضافة جديد تسجيل نقطة البيع                                                                                                    |
|                                                                                                    |                                                                                                    |                                                                                                    |
|                                                                                                    |                                                                                                    |                                                                                                    |
|                                                                                                    |                                                                                                    |                                                                                                    |
|                                                                                                    |                                                                                                    |                                                                                                    |
| إضافة جهاز جديد                                                                                                    |                                                                                                    |                                                                                                    |
| إضافة جهاز جديد                                                                                                    |                                                                                                    | (286 : Hull - silv                                                                                                    |
| إضافة جهاز جديد<br>الفرع *                                                                                                    | عنوان الفرع                                                                                                    | (286) يىلىي السامج: 286)                                                                                                    |
| إضافة جهاز جديد<br>الفرع *<br>0   المركز الرئيسي                                                                                           | عنوان الفرع<br>19 ش علی بن ابی طالب من ش الحج                                                                   | (286 : عالى السائج)<br>e-Invoicing Mobile                                                                                                    |
| <b>إضافة جهاز جديد</b><br>الفرع *<br>0   المركز الرئيسي                                                                                    | عنوان الغرع<br>19 ش على بن ابى طالب من ش الحج                                                                   | (286) (286)<br>e-Invoicing Mobile<br>Ist<br>Teet Mo                                                                                                    |
| <b>إضافة جهاز جديد</b><br>الفرع *<br>0   المركز الرئيسي ~                                                                                  | عنوان الغرع<br>19 ش على بن ابى طالب من ش الحج                                                                   | (286)<br>۲<br>e-Invoicing Mobile<br>۱st<br>Test1 Mo<br>vendor                                                                                                    |
| إضافة جهاز جديد<br>الفرع *<br>٥   المركز الرئيسي ~<br>بائع الموديل *                                                                       | عنوان الفرع<br>19 ش على بن ابى طالب من ش الحج                                                                   | (286)<br>عالی السائی: 286)<br>e-Invoicing Mobile<br>1st<br>Test1 Mo<br>Vendor<br>Model                                                                                                    |
| إضافة جهاز جديد<br>الفرع *<br>٥   المركز الرئيسي ~<br>بائع الموديل *<br>بحث بالبائع والموديل                                               | عنوان الفرع<br>19 ش على بن ابى طالب من ش الحج                                                                   | (286) (286)                                                                                                    |
| إضافة جهاز جديد<br>الفرع *<br>٥   المركز الرئيسي ~<br>بائع الموديل *<br>بحث بالبائع والموديل<br>الاسم *                                    | عنوان الفرع<br>19 ش على بن ابى طالب من ش الحج<br>الوصف                                                          | (286) (286)                                                                                                    |
| إضافة جهاز جديد<br>الفرع *<br>0   المركز الرئيسي ~<br>بائع الموديل *<br>بحث بالبائع والموديل<br>الاسم *                                    | عنوان الغرع<br>19 ش على بن ابى طالب من ش الحج<br>الوصف                                                          | (286 ; 201 , Julie )<br>e-Invoicing Mobile<br>1st<br>Test1 Mc<br>Vendor<br>Wodel<br>Vendor<br>Wodel<br>Vendor<br>Rame<br>Model Ram                                                                                                    |
| إضافة جهاز جديد<br>الفرع *<br>0   المركز الرئيسي ~<br>بائع الموديل *<br>بحث بالبائع والموديل<br>الاسم *<br>نشط من *                        | عنوان الفرع<br>19 ش على بن ابى طالب من ش الحج<br>الوصف<br>الحالة                                                | (286 ; 2014)<br>(286 ; 2014)<br>e-Invoicing Mobile<br>1st<br>Test1 Mc<br>Vendor:20<br>Wodel<br>Vendor:20<br>Model<br>Vendor:20<br>Rame<br>Rame<br>Rame                                                                                                    |
| إضافة جهاز جديد<br>الفرع *<br>0   المركز الرئيسي ~<br>بائع الموديل *<br>بحث بالبائع والموديل<br>الاسم *<br>نشط من * نشط إلي                | عنوان الفرع<br>19 ش على بن ابى طالب من ش الحج<br>الوصف<br>الحالة<br>فيد الانتظار                                | (286 ; 2/ull Julies)<br>(286 ; 2/ull Julies)<br>(286 ; 2/  |
| إضافة جهاز جديد<br>الفرع *<br>0   المركز الرئيسي ~<br>بائع الموديل *<br>الاسم *<br>نشط من *<br>نشط إلي<br>٢٠٢٢/٢/٢٠                        | عنوان الفرع<br>19 ش على بن ابى طالب من ش الحج<br>الوصف<br>الحالة<br>قيد الانتظار                                | (286 ; 2014)<br>(286 ; 2014)<br>(287 ; 2014)<br>(287 ; 2014)<br>(2 |
| إضافة جهاز جديد<br>الفرع *<br>0   المركز الرئيسي ~<br>بائع الموديل *<br>بحث بالبائع والموديل<br>الاسم *<br>نشط من *<br>نشط من *<br>تشط الي | عنوان الفرع<br>19 ش على بن ابى طالب من ش الحج<br>الوصف<br>الحالة<br>قيد الانتظار                                | (286 ; 2014)<br>(286 ; 2014)<br>e-Invoicing Mobile<br>1st<br>Test1 Mc<br>Vendor 20<br>Model<br>Vendor 20<br>Model<br>Rame<br>Rame<br>Rame<br>Rame<br>Rame<br>Rame<br>Rame<br>Rame<br>Rame<br>Rame<br>Rame<br>Rame<br>Rame<br>Rame<br>Rame<br>Rame                                                                                                    |
| إضافة جهاز جديد<br>الفرع *<br>0   المركز الرئيسي ~<br>بائع الموديل *<br>بحث بالبائع والموديل<br>الاسم *<br>نشط من *<br>نشط إلي             | عنوان الفرع<br>19 ش على بن ابى طالب من ش الحج<br>الوصف<br>الحالة<br>قيد الانتظار                                | (286 ; ¿tur uutus; 286 ;<br>(286 ; ¿tur uutus; 286 ;<br>e-Invoicing Mobile<br>1st<br>1st<br>Test 1 Mc<br>Wendor<br>Wodel<br>Vendor<br>Model<br>Vendor<br>Rame<br>Rame<br>Rame<br>Rame<br>Rame<br>Ramez Mod<br>1st<br>NewMc<br>Khaledmohar<br>Khaledmohar                                                                                                    |
| إضافة جهاز جديد<br>الفرع *<br>0   المركز الرئيسي                                                                                           | عنوان الفرع<br>19 ش علی بن ابی طالب من ش الحج                                                                   | (286 ; 286)<br>e-Invoicing Mobile                                                                                                    |

- ۲. نسخ هوية العميل Client ID ،
   ۲. نسخ هوية العميل Client secrets
- 8. التأكيد على نسخ Client Idهوية العميل ، Client secrets المفاتيح السرية.
- 9. استخدام Client ID هوية العميل ، Client secrets المفاتيح السرية في بيانات نظام الـ POS ليتمكن من الربط بمنظومة الفاتورة/الإيصال الإلكتروني.

| 오 تم تسجيل نقطة البيع!                 |
|----------------------------------------|
| يرجي نسخ هذه المعلومات في مكان آمن     |
| أسرار جديدة صالحة حتى:•٣٠٣٣/٣٢         |
| هوية العميل                            |
| 59f3816e-1f74-422a-9872-9388232b148b   |
| مغتاح سری ۱                            |
| b49f8ee8-1c82-4d7f-b0e9-d6f536549132   |
| مغتاح ساری ۲                           |
| 4e77bf88-f8ca-4e9f-97c6-daf112f668a9   |
| 🗌 أؤكد إنني قمت بنسخ وحفظ أسرار العميل |
| تم                                     |
|                                        |

4.2. إمكانية حظر مفوض او ممثل

- تسمح هذه العملية للمفوضين الإداريين للممولين بـ: حظر أو إلغاء الحظر عن تمثيل مفوضي الممول كالتالى.
  - 1. الذهاب إلى بوابة التسجيل والقيام بتسجيل الدخول كمفوض إداري للممول بإدخال اسم مستخدم وكلمة مرور صالحين.
    - 2. الذهاب إلى القائمة اليمنى. واختيار إدارة الحسابات ثم اختيار ملف الممول.
  - . Ilital إلى المفوضين، ثم اختيار مستخدم.
    - 4. لحظر تمثيل مستخدم:
  - · يتم الذهاب إلى المستخدم، والضغط على حظر.
  - · القيام بملىء الحقل المطلوب، ثم الضغط حظر.

فى حال حظر مفوض الممول ( الأدمن ) لن يتمكن من الدخول على النظام

في حال حظر مستخدم مفوض، سيكون هذا المستخدم ممنوعًا من اتخاذ أي إجراءات نيابةً عن الممول.

|                       |                                                                                                |                                                          |                                        |                                                                                                    |                                                                                                    |                                                                                                    | =                                                                                       |
|-----------------------|------------------------------------------------------------------------------------------------|----------------------------------------------------------|----------------------------------------|----------------------------------------------------------------------------------------------------|----------------------------------------------------------------------------------------------------|----------------------------------------------------------------------------------------------------|-----------------------------------------------------------------------------------------|
|                       |                                                                                                |                                                          |                                        |                                                                                                    | عنوان                                                                                                    | رونية                                                                                                    | <ul> <li>بوابة الفواتير الألكتر</li> </ul>                                              |
|                       |                                                                                                |                                                          |                                        | ؛ , مركز العدوة , المنيا , مصر                                                                         | sdfsdafasdf 34 , 3, 3                                                                                                    |                                                                                                    | 🗸 إدارة ملف التعريف                                                                     |
|                       |                                                                                                |                                                          |                                        |                                                                                                    |                                                                                                    |                                                                                                    | ملفې                                                                                    |
|                       |                                                                                                |                                                          |                                        |                                                                                                    |                                                                                                    |                                                                                                    | ا ملف الممول                                                                            |
|                       |                                                                                                |                                                          |                                        |                                                                                                    | المفوضين_                                                                                                    |                                                                                                    | الم المستخدم                                                                            |
| عوة مستخدم 🕂 تسجيل RP | » +                                                                                            |                                                          |                                        | ERP                                                                                                    | مستخدم                                                                                                    |                                                                                                    | ے دیں استعدار                                                                           |
| حالة النشاط           | نشط الي                                                                                        | نشط من                                                   | نوع المستخدم                           | بريد الالكتروني                                                                                        | اسم المستخدم ال                                                                                                    |                                                                                                    |                                                                                         |
| مسموح                 |                                                                                                | 13/10/2020                                               | اداري k.                               | .gamal.share+333@gmail.con                                                                             | n « www.www.www.ww                                                                                                    |                                                                                                    |                                                                                         |
| تعديل                 |                                                                                                |                                                          |                                        |                                                                                                    |                                                                                                    |                                                                                                    |                                                                                         |
| مسموح                 |                                                                                                | 06/10/2020                                               | m إداري                                | arwasaleh490+77@gmail.con                                                                              | مروة صالح n                                                                                                    |                                                                                                    |                                                                                         |
| ÷ *                   |                                                                                                | ديدة                                                     | 125ش الميرغني امصر الجد                |                                                                                                    | 2918045                                                                                                    | میرغنی مصر ال                                                                                                    | 269 / 125ش الد                                                                          |
|                       | 0                                                                                              |                                                          |                                        |                                                                                                    |                                                                                                    |                                                                                                    | عنوان                                                                                   |
|                       |                                                                                                |                                                          |                                        |                                                                                                    |                                                                                                    |                                                                                                    |                                                                                         |
| : 2                   |                                                                                                |                                                          |                                        |                                                                                                    | ، المنيا , مصر                                                                                                    |                                                                                                    | afasdf 34 , 3, 3                                                                        |
| ; e                   |                                                                                                |                                                          |                                        |                                                                                                    | ، المنيا , مصر                                                                                                    |                                                                                                    | afasdf 34 , 3, 3                                                                        |
| : •                   |                                                                                                |                                                          |                                        |                                                                                                    | ة , المنيا , مصر                                                                                                    |                                                                                                    | afasdf 34 , 3, 3                                                                        |
| : د                   |                                                                                                |                                                          | F                                      |                                                                                                    | ، المنيا , مصر                                                                                                    |                                                                                                    | afasdf 34 , 3, 3                                                                        |
| ع :<br>التائج         | ERP. Louis + autor                                                                             | + 2005 +                                                 | ×                                      | ىتخدم                                                                                                  | ، , المنيا , مصر<br>حظر المس                                                                                                    | , مرکز العدوة , sdfsda                                                                                           | afasdf 34 , 3, 3                                                                        |
| ع ::                  | ستخدم + تسجيل ERP                                                                              | • دعوة •                                                 | ×<br>۱ المستخدم.                       | <b>تخدم</b><br>ريد حظر هذا المستخدم?<br>جب عليك تقديم سيب لحظر هذ                                      | ، , المنيا , مصر<br>حظر المسر<br>إذا قررت المنابق ، ي                                                                                                   | , مرکز العدوة , sdfsdi                                                                                           | afasdf 34 , 3, 3<br>المفوضين_<br>مستخدم                                                 |
| : م                   | ستخدم + تسجيل ERP<br>حالة النشاط                                                               | عوة م<br>ط الي                                           | ×<br>۱۱ المستحدم.                      | <b>تخدم</b><br>ريد حظر هذا المستخدم?<br>جب عليك تقديم سبب لحظر هذ                                      | ، , المنيا , مصر<br>حظر المس<br>هل أنت متأكد أنك تر<br>إكتب السيب هنا                                                                                   | مركز العدود , stista<br>البريد الالكتروند                                                                        | afasdf 34 , 3, 3<br>المفوضين<br>مستخدم<br>اسم المستخدم                                  |
| ع ::<br>التاري        | المتخدم + تسجيل ERP<br>حالة النشاط<br>مسموع :                                                  | ل دعوة م<br>بط العي                                      | ا المستخدم.<br>ا                       | <b>تخدم</b><br>ريد حظر هذا المستخدم?<br>جب عليك تقديم سبب لحظر هذ                                      | ، , المنيا , مصر<br>حظر المس<br>هل أنت متأكد أنك تر<br>اكتب السبب هنا<br>حطر                                                                            | مركز العدوة , sdfsda<br>البريد الالكتروند<br>3@gmail.com   • •                                                   | afasdf 34 , 3, 3<br>المغوضين_<br>مستخدم<br>اسم المستخدم                                 |
| : c                   | ستخدم + تسجیل ERP<br>حالة النشاط<br>فسموع :<br>عسموع :                                         | عوة ع+<br>بط الي                                         | ل المستخدم.                            | <b>تخدم</b><br>ريد حطر هذا المستخدم?<br>جب عليك تقديم سبب لحطر هذ                                      | ، , المنبا , مصر<br>حظر المسـ<br>اذا قررت المنابعة ، ي<br>اكتب السبب هنا<br>حطر<br>7                                                                    | مرکز العدود , stisti<br>البريد الالکتروند<br>3@gmail.com   * ۷<br>7@gmail.com                                    | ملمغوضین<br>المغوضین<br>مستخدم<br>اسم المستخدم<br>سیده مالع                             |
| : م                   | ستخدم + تسجیل ERP<br>حالة الشاط<br>: مسموع :<br>مسموع :                                        | م الى ( دعوة م<br>بط الى ( دعوة م                        | ×                                      | يتخدم<br>ريد حظر هذا المستخدم?<br>جب عليك تقديم سيب لحظر هذ                                            | ، المنبا , مصر<br>حظر المس<br>هل أنت متأكد أنك تر<br>الا فرزت المتابعة ، ي<br>اكتب السيب هنا<br>حطر                                                     | مركز العدود , sdfsdi<br>البريد الألكتروند<br>3@gmail.com « ۷<br>7@gmail.com                                      | مهنخدم مستخدم<br>مستخدم<br>اسم المستخدم<br>سوة مالح                                     |
| ع ::                  | الستخدم + تسجیل ERP<br>حاله الشاط<br>مسموع :<br>مسموع :                                        | م العي<br>ط العي<br>28/10/20                             | ين،<br>11 المستخدم.<br>20 06/10/20     | تخدم<br>رید حظر هذا المستخدم?<br>جب علیك تقدیم سبب لحظر هذ<br>المری المستخدم                           | ، , المنيا , مصر<br>مظر المس<br>هل أنت متأكد أنك تز<br>اكتب السيب هنا<br>حطر<br>k.gamal.share+200                                                       | مركز العدوة , sdfsdi<br>البريد الأكتروند<br>3@gmail.com « v<br>7@gmail.com عءه<br>2@gmail.com عءه                | هه مستخدم<br>مستخدم<br>اسم المستخدم<br>میوة مالح<br>هه معمهمه                           |
| : م                   | لستخدم + تسجیل ERP<br>سنتخدم + تسجیل ERP<br>حالة النشاط<br>: مسموع :<br>: مسموع :<br>: مسموع : | ط الي<br>28/10/20<br>02/01/20                            | ×                                      | یتخدم<br>رید حطر هذا المستخدم?<br>جب علیك تقدیم سبب لحظر هذ<br>جب علیك 200<br>إدارى 200                | ، , المتيا , مصر<br>مطر المتي<br>هل أنت متأكد أنك تر<br>اكتب السيب هنا<br>حطر<br>k.gamal.share+200<br>marwasaleh490+3                                   | مركز العدود , stifsdi<br>البريد الالكتروند<br>3@gmail.com                                                        | ملمغوضین<br>مستخدم<br>مستخدم<br>اسم المستخدم<br>مروة مالح<br>مورة مالح<br>احمد اا نبهان |
| s :                   | ل التشاط<br>مستخدم + تسجیل ERP<br>حالة التشاط<br>التشاط<br>التشاط<br>مسموع :<br>مسموع :        | بط العي +<br>بط العي<br>28/10/20<br>02/01/20<br>26/09/20 | لمستخدم.<br>20 06/10/20<br>21 01/10/20 | تخدم<br>بيد حطر هذا المستخدم?<br>جب عليك تقديم سبب لحطر هذ<br>ميد المربي 200<br>إداري 200<br>إداري 200 | ، , المنيا , مصر<br>مطر المس<br>هل أنت متأكد أنك تر<br>المايعة , ه<br>اكتب السيب هنا<br>مطر<br>k.gamal.share+200.<br>marwasaleh490+3<br>forsa.ud.info+1 | مركز العدود , sdfsdi<br>البريد الألكترويد<br>3@gmail.com الا<br>2@gmail.com هن<br>3@gmail.com عنه<br>3@gmail.com | هدهد العرب المياتي<br>مستخدم<br>مستخدم<br>مستخدم<br>مرية مالح                           |

4.3 إمكانية رفع حذ 1: . . . · يتم رفع الح التالية: · الذهاب إلى والضغطع

· قم بملىء ال اضغط إلغا

في حال إلغاء مفوض، سیک مسموحًا له ان الممول.

| • | 0                                                   |                 |                                      | s، مركز العدوة , المنيا , مصر                           | عنوان<br>Ifsdafasdf 34 , 3, 3                                  | ≡<br>© بوابة الفواتير الالكترونية                                                               | ض او ممثل                                  | ية رفع حظر مفوظ                            |
|---|-----------------------------------------------------|-----------------|--------------------------------------|---------------------------------------------------------|----------------------------------------------------------------|-------------------------------------------------------------------------------------------------|--------------------------------------------|--------------------------------------------|
|   | X                                                   |                 |                                      |                                                         | <ul> <li>نم حفر المستخدم.</li> <li>المفوضين</li> </ul>         | <ul> <li>لدارة ملف التعريف</li> <li>ملفي</li> <li>ملف الممول</li> <li>دليا، المستخدم</li> </ul> |                                            | حظر من خلال الخظوات                        |
|   | + دعوة مستخدم + تسجيل ERP<br>حالة التشاط<br>محظور : | نشط الي<br>13/1 | نوع المستخدم نشط مر<br>اداری 10/2020 | ERP<br>البريد الالكتروني<br>k.gamal.share+333@gmail.com | مستخدم<br>اسم المستخدم                                         |                                                                                                 |                                            | ، المستخدم،<br>على إلغاء حظر .             |
|   | مسموع<br>: مسموع<br>: مسموع                         | 28              |                                      |                                                         |                                                                | مع مو مو مر م                                                                                   | عوان<br>A المولير الالتروية<br>و مقد لحريد | لحقل المطلوب، ثم<br>اء الحظر.              |
| / | مسموح :<br>محظور                                    | 02<br>26        |                                      | ×                                                       | طر المستحدم                                                    | > sál                                                                                           | بلدن<br>1                                  | الحظر عن مستخدم                            |
|   | Ş • <b>≂</b> 8∼π                                    |                 | нш нь — — —<br>                      | 5 10 10 10 10 10 10 10 10 10 10 10 10 10                | أنك ترد راغ خطر هذا الدسيحاء<br>ها رجار عالم معلم الارام<br>ها | هز أن ماكر<br>وتقريرياتها<br>وتعماده • •                                                        |                                            | نون هذا المستخدم<br>تخاذ إجراءات نيابةً عن |
|   |                                                     |                 |                                      | 15050                                                   |                                                                | analon m                                                                                        |                                            |                                            |
|   |                                                     |                 | atria 30                             | Av2020 10/04/2020                                       | 214                                                            | free ad the legislice                                                                           |                                            |                                            |
|   |                                                     | field.          |                                      |                                                         |                                                                | . Anter                                                                                         | 12 10 Y 1                                  |                                            |

## تهانينا!!

- أنت الآن جاهز لاستخدام الرموز والمفاتيح السرية بنظام تخطيط الموارد المؤسسي الخاص بك لبدء عملية التكامل مع منظومة الإيصال الإلكتروني
  - برجاء الاطلاع على:
  - الدليل التعريفي (جارى الإعداد).
  - الجزء الثاني من دليل الاستعداد الخاص بالتكامل والأكواد (جارى الاعداد).

لمزيد من المعلومات للاستعداد للتكامل واختبار تبادل المستندات .

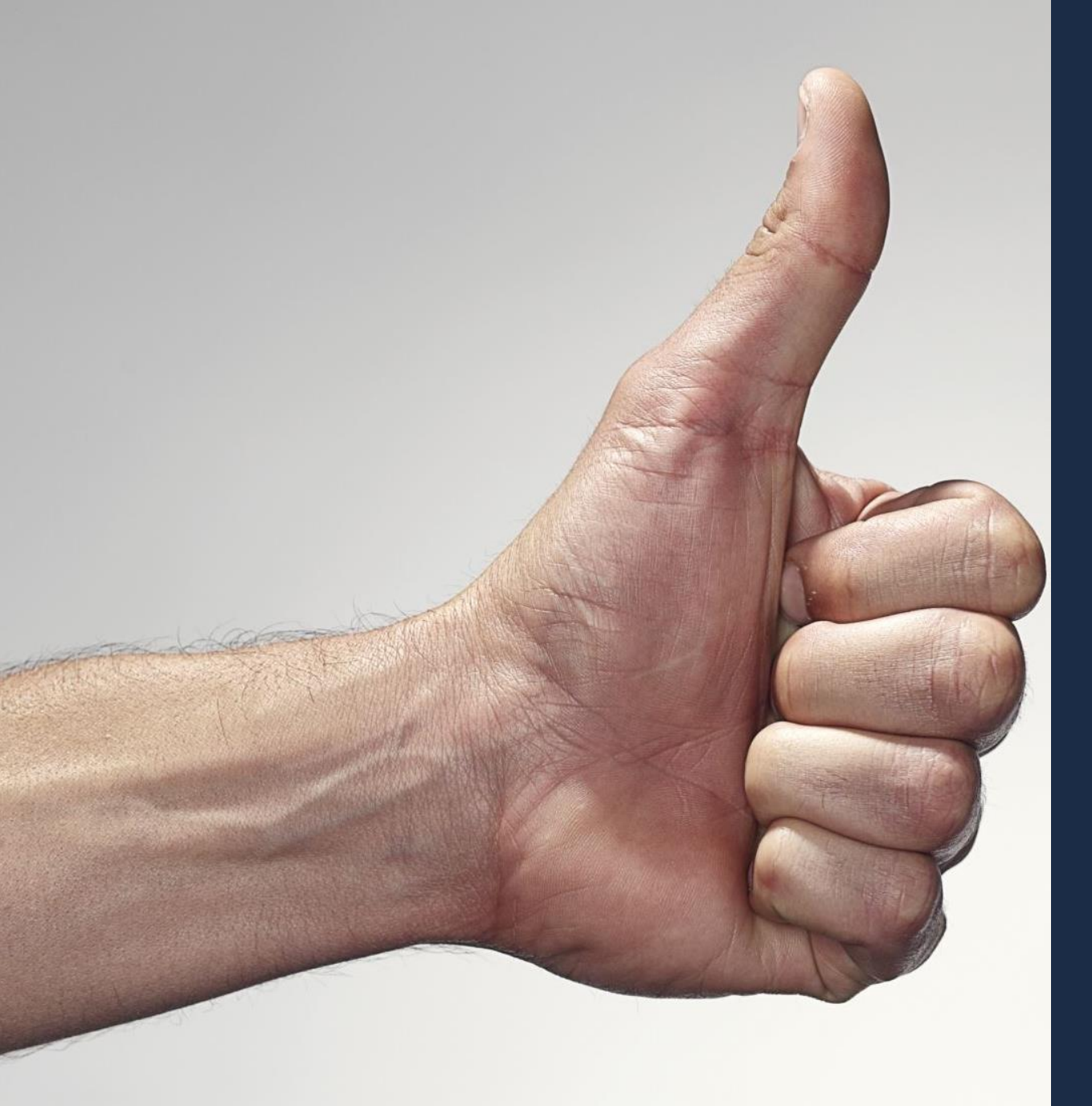

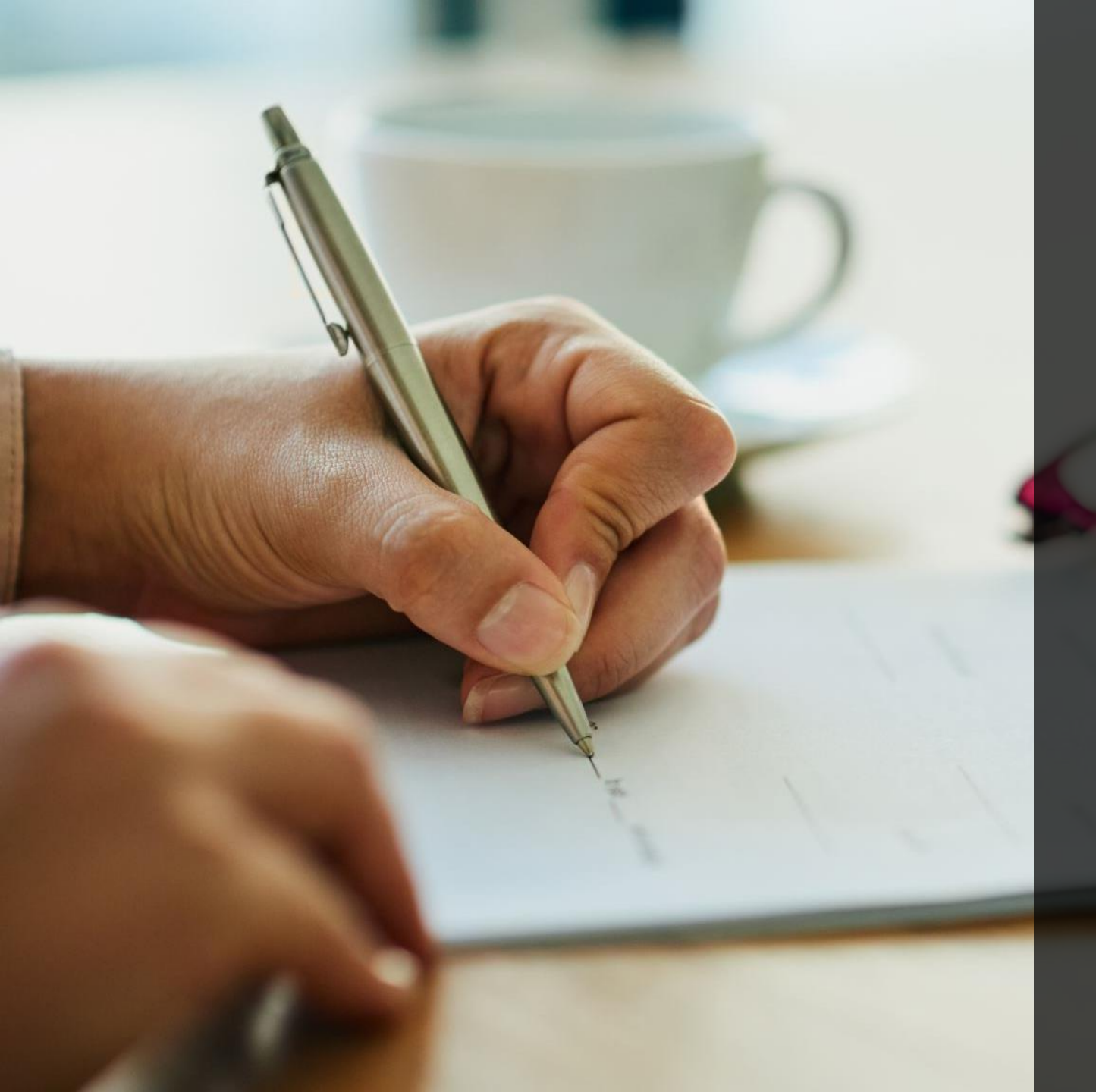

# الموارد الإضافية

في حالة وجود مشكلة في التسجيل

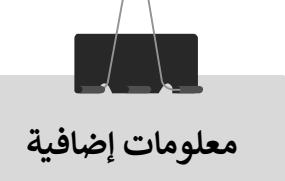

• إذا كانت المشكلة تخص قبول الدعوة لتسجيل الممول على المنظومة أو أي استفسار بخصوص التسجيل يقوم الممول بإرسال المشكلة على الايميل التالي :

E.receipt@eta.gov.eg

- وعند إرسال الإيميل يجب ان يحتوي موضوع (subject) الإيميل على:
  - · عنوان الموضوع (أو الغرض من الإرسال).
- بيانات الشركة (الاسم التجارى رقم التسجيل رقم تليفون للتواصل شرح مختصر للمطلوب إرفاق المستندات الداعمة للطلب/ المشكلة).
  - · أي بيانات إضافية يرغب الممول في إضافتها.

## الموارد الإضافية

- يعمل ممثلو المصلحة على تقديم كافة وسائل الدعم وتوفير المعلومات التي تسهل على
   الممولين التسجيل في المنظومة واستكمال التكامل مع المنظومة واستمرارية التشغيل وتذليل
   أي عقبات تواجههم. من خلال البريد الإلكتروني <u>E.receipt@eta.gov.eg</u>
  - يرجى زيارة هذا الرابط "دليك للتعامل مع الإيصال الإلكتروني" على موقع مصلحة الضرائب المصرية.

https://www.eta.gov.eg/ar/content/e-receipt-services

- عن الأدلة الاخري التى يمكن الرجوع اليها:
- دليل الممول التعريفي بمنظومة الإيصال الإلكتروني.
- دليل الممول للاستعداد لمنظومة الإيصال الإلكتروني الجزء الثانى: دليل التكامل والأكواد.
  - دليل الأسئلة الشائعة عن منظومة الإيصال الإلكتروني.

| di Ib                                                                                     |
|-------------------------------------------------------------------------------------------|
| التحديل في منظومة الأصلا الأكثر من                                                        |
| الدامي المتوجه البينان المتحرومي                                                          |
| ا الدرامي المعيدري                                                                        |
| السجد الاستباذار رئيس مأمعرية                                                             |
|                                                                                           |
| برجاء التكرم بالموافقة على طلب تقويض التسجيل في منظومة الإيصال الإلكتروني وييانه كما يلي: |
| بيقات الشركة                                                                              |
| اسم الشركة :                                                                              |
| رقم التسجيل الضريبي ://                                                                   |
| البريد الإلكتروني :                                                                       |
| رقم الهاتف (الأرضي) :                                                                     |
| ر هم المويايي (مسيرها بكود الدوله) :                                                      |
| بياثات المقوض                                                                             |
| اسم المفرض (باللغة العربية) :                                                             |
| اسم المفوض (باللغة الانجليزية) :                                                          |
| رقم الهوية (□قومي / ◘ جواز سفر ):                                                         |
| البريد الانظروني :<br>رقم المويانل (مبحوقاً يكود الدولة) :                                |
|                                                                                           |
| ختم الشركة مسمة توقع بنكي                                                                 |
|                                                                                           |
| ومسطور بمجوي على الالسوريم                                                                |
|                                                                                           |
| توکیل رقم (ان وجد):                                                                       |
| الرغم الغومي :                                                                            |
| د م سیون :                                                                                |
| ** المرفقات : (صورة شهادة التسجيل صورة بطاقة الرقم القومي / جواز السفر السفر السفر من).   |

شكراً جزيلاً